# BIOSENCY

# **Bora**connect®

Plataforma web y aplicación móvil para los profesionales sanitarios

# Manual de usuario

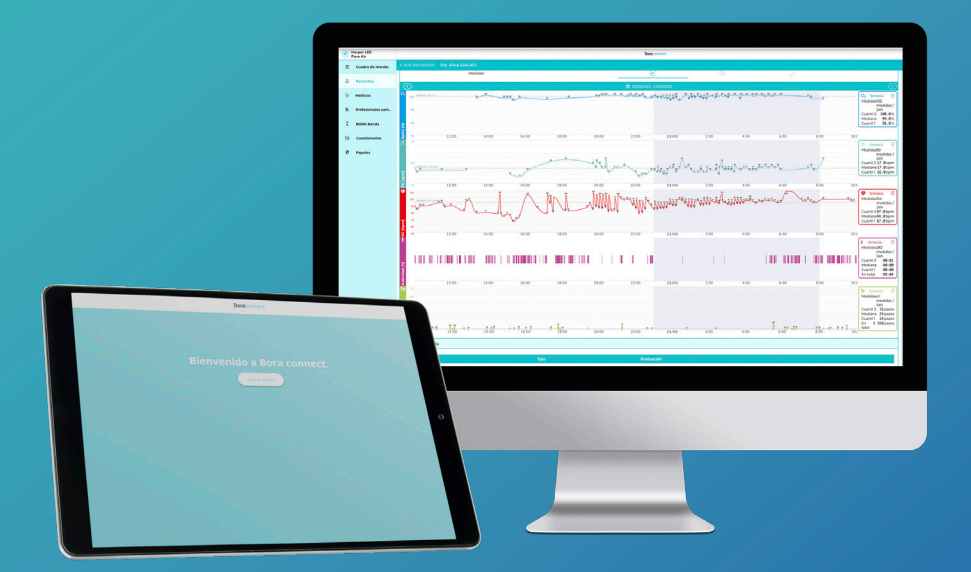

Bora connect<sup>®</sup> versión 2.8.3 Bora-connect\_IFU\_2.8.3 – Junio 2023

# Índice

| Introducción                                                                                                    | 4                                                                                       |
|----------------------------------------------------------------------------------------------------|-----------------------------------------------------------------------------------------|
| Sobre este manual de usuario                                                                                                    | 4                                                                                       |
| Uso previsto                                                                                                    | 4                                                                                       |
| Población objeto                                                                                                    | 5                                                                                       |
| Contraindicaciones                                                                                                    | 5                                                                                       |
| Avisos y precauciones                                                                                                    | 6                                                                                       |
| Presentación Bora connect <sup>®</sup>                                                                                                    | 7                                                                                       |
| Accesorios, información para un uso óptimo                                                                                                    | 7                                                                                       |
| Bora band®                                                                                                    | 7                                                                                       |
| La aplicación móvil del paciente                                                                                                    | 8                                                                                       |
| Identificación de Bora connect®                                                                                                    | 8                                                                                       |
| Instalación de Bora connect®                                                                                                    | 9                                                                                       |
| Prerrequisitos técnicos                                                                                                    | 9                                                                                       |
|                                                                                                    |                                                                                         |
| Primeros pasos con Bora connect®                                                                                                    | 10                                                                                      |
| Primeros pasos con Bora connect <sup>®</sup><br>1 ¿Cómo conectarse a Bora connect <sup>®</sup> por primera vez?                                                                                                    | <b>10</b>                                                                               |
| <ul> <li>Primeros pasos con Bora connect<sup>®</sup></li> <li>¿Cómo conectarse a Bora connect<sup>®</sup> por primera vez?</li> <li>Televigilancia de los pacientes</li> </ul>                                                                                                    | <b>10</b>                                                                               |
| <ul> <li>Primeros pasos con Bora connect<sup>®</sup></li> <li>¿Cómo conectarse a Bora connect<sup>®</sup> por primera vez?</li> <li>Televigilancia de los pacientes</li> <li>¿Cómo empezar una sesión «nuevo paciente»?</li> </ul>                                                                                                    | <b>10</b><br>                                                                           |
| <ul> <li>Primeros pasos con Bora connect<sup>®</sup></li> <li>¿Cómo conectarse a Bora connect<sup>®</sup> por primera vez?</li> <li>Televigilancia de los pacientes</li> <li>¿Cómo empezar una sesión «nuevo paciente»?</li> <li>¿Cómo personalizar una alerta?</li> </ul>                                                                                                    | <b>10</b><br>                                                                           |
| <ul> <li>Primeros pasos con Bora connect®</li> <li>1 ¿Cómo conectarse a Bora connect ® por primera vez?</li> <li>2 Televigilancia de los pacientes</li> <li>¿Cómo empezar una sesión «nuevo paciente»?</li> <li>¿Cómo personalizar una alerta?</li> <li>¿Cómo parar una sesión de vigilancia de un paciente?</li> </ul>                                                                                                    | <b>10</b><br>10<br>12<br>12<br>12<br>14<br>14                                           |
| <ul> <li>Primeros pasos con Bora connect®</li> <li>¿Cómo conectarse a Bora connect® por primera vez?</li> <li><b>2</b> Televigilancia de los pacientes</li></ul>                                                                                                    | <b>10</b><br>10<br>12<br>12<br>12<br>14<br>16<br>16                                     |
| <ul> <li>Primeros pasos con Bora connect®</li> <li>¿Cómo conectarse a Bora connect® por primera vez?</li> <li>Televigilancia de los pacientes</li></ul>                                                                                                    | <b>10</b><br>10<br>12<br>12<br>12<br>14<br>16<br>16<br>16                               |
| <ul> <li>Primeros pasos con Bora connect<sup>®</sup></li> <li>¿Cómo conectarse a Bora connect<sup>®</sup> por primera vez?</li> <li>Televigilancia de los pacientes</li> <li>¿Cómo empezar una sesión «nuevo paciente»?</li> <li>¿Cómo personalizar una alerta?</li> <li>¿Cómo parar una sesión de vigilancia de un paciente?</li> <li>¿Cómo visualizar las alertas?</li> <li>¿Cómo solucionar una alerta?</li> <li>¿Cómo comentar una alerta?</li> </ul>                                                      | <b>10</b><br>10<br>12<br>12<br>12<br>14<br>14<br>16<br>16<br>16<br>17                   |
| <ul> <li>Primeros pasos con Bora connect®</li> <li>¿Cómo conectarse a Bora connect® por primera vez?</li> <li>2 Televigilancia de los pacientes</li> <li>¿Cómo empezar una sesión «nuevo paciente»?</li> <li>¿Cómo personalizar una alerta?</li> <li>¿Cómo parar una sesión de vigilancia de un paciente?</li> <li>¿Cómo visualizar las alertas?</li> <li>¿Cómo solucionar una alerta?</li> <li>¿Cómo comentar una alerta?</li> <li>¿Cómo visualizar los datos clínicos relacionados con la alerta?</li> </ul> | <b>10</b><br>10<br>12<br>12<br>12<br>14<br>14<br>16<br>16<br>16<br>17<br>18<br>19       |
| <ul> <li>Primeros pasos con Bora connect<sup>®</sup></li> <li>¿Cómo conectarse a Bora connect<sup>®</sup> por primera vez?</li> <li>Televigilancia de los pacientes</li></ul>                                                                                                    | <b>10</b><br>10<br>12<br>12<br>12<br>14<br>14<br>16<br>16<br>16<br>17<br>18<br>19<br>20 |
| <ul> <li>Primeros pasos con Bora connect<sup>®</sup></li> <li>¿Cómo conectarse a Bora connect<sup>®</sup> por primera vez?</li> <li>Televigilancia de los pacientes</li></ul>                                                                                                    | <b>10</b> 10 12 12 12 14 16 16 16 17 18 19 20 21                                        |
| <ul> <li>Primeros pasos con Bora connect<sup>®</sup></li> <li>¿Cómo conectarse a Bora connect<sup>®</sup> por primera vez?</li> <li>Televigilancia de los pacientes</li></ul>                                                                                                    | <b>10</b> 10 12 12 12 14 16 16 16 17 18 19 20 21 21                                     |
| <ul> <li>Primeros pasos con Bora connect<sup>®</sup></li> <li>¿Cómo conectarse a Bora connect<sup>®</sup> por primera vez?</li> <li>Televigilancia de los pacientes</li></ul>                                                                                                    | <b>10</b> 10 12 12 12 14 16 16 16 17 18 19 20 21 21 21 24                               |

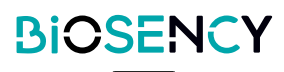

| Las diferentes pestañas de Bora connect®          |            |
|---------------------------------------------------|------------|
| Médicos                                           |            |
| Lista de servicios                                |            |
| Profesionales sanitarios                          |            |
| Papeles                                           |            |
| Bora band®                                        |            |
| Parámetros                                        |            |
| Autenticación multifacto                          |            |
| ¿Contraseña olvidada?                             |            |
| SigniPcado de los signos, símbolos y abreviaturas | 40         |
| Desconexión de Bora connect (R)                   | 40         |
| Actualización y mantenimiento del progra          | ma de Rora |
| connect                                           | 41         |
|                                                   |            |
| Almacenamiento de datos                           |            |
| Acceso a los datos                                | 43         |
| Profesionales sanitarios                          | 43         |
| Patients                                          | 43         |
| Garantía y asistencia                             |            |
| Exclusion de la garantie                          | 44         |
| Incidentes                                        | 44         |
| Asistencia                                        | 44         |
| Desinstalación y poner fuera de servicio el       | programa45 |
| Ciberseguridad                                    |            |
| Características técnicas                          | 47         |
| Rendimiento                                       |            |
| Conformidad                                       | 47         |
| Ventajas clínicas                                 | 48         |
| Derechos de autor y marcas comerciales            | 49         |
| Símbolos                                          | 50         |
| Datos del fabricante                              | 51         |
| VERSIÓN 2.8.3 BIOSENCY                            | 3          |

\_

# Sobre este manual de usuario

Este manual es una guía de uso de la plataforma y de la aplicación móvil Bora connect® para los profesionales sanitarios.

#### 

#### MANUAL DE USUARIO

No utilice Bora connect® sin haber leído y entendido previamente todas las instrucciones de este manual

El uso del dispositivo médico Bora connect® por parte de los clientes está condicionado a una formación sobre su uso con los equipos de Biosency.

Para la instalación, la configuración y el uso de Bora connect® no se necesitan competencias informáticas especiales.

Utilice Bora connect® respetando siempre las instrucciones de este manual. Si no se respetan las instrucciones de este manual podría desencadenarse un mal funcionamiento.

La plataforma debe utilizarse solo con los accesorios proporcionados por Biosency: Bora band® kit standard BB-100 (dispositivo móvil utilizado para medir los parámetros fisiológicos de los pacientes), Bora connect® for Home BC4H y Bora connect® for Study BC4S (aplicaciones móviles que transfieren los datos desde y hacia el Bora band®).

Para garantizar un uso en las mejores condiciones, lea atentamente las precauciones de uso y los avisos destacados con el símbolo A.

# Uso previsto

Bora connect® es una plataforma web para los profesionales sanitarios destinada para:

- Transferir y mostrar la información de los aparatos y los parámetros fisiológicos transmitidos a distancia por el/los aparatos del paciente. Se utiliza para facilitar el seguimiento médico de los pacientes con insuficiencia respiratoria.
- Proporcionar datos para el seguimiento de las condiciones fisiológica, del estado de salud o de las enfermedades de los pacientes con una insuficiencia respiratoria. La información puede incluir notificaciones visuales para los pacientes que están fuera de los límites que el profesional sanitario ha definido previamente en Bora connect®.

Bora connect® también está disponible en aplicación móvil.

Bora connect® se utiliza junto con Bora band®.

Bora connect® se utiliza junto con una de las siguientes aplicaciones móviles del paciente: Bora connect® móvil (cuenta del paciente), Bora connect for Home, Bora connect for Study.

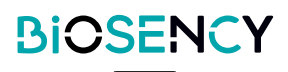

# Población objeto

Bora connect® se utiliza para visualizar los parámetros fisiológicos de los pacientes con enfermedades respiratorias crónicas. Los pacientes son adultos con un riego satisfactorio. Bora band®, un dispositivo médico que se lleva en la muñeca, recoge los parámetros fisiológicos.

Los profesionales sanitarios tienen acceso a los datos fisiológicos del paciente gracias a la versión web de Bora connect®.

La estructura cliente (por ejemplo, los cuidadores a domicilio) tiene acceso a la información sobre el estado de Bora band® (aparato que se utiliza o está disponible para su uso, nivel de batería, etc.) gracias a Bora connect®.

# Contraindicaciones

## 

#### ALARMA

No utilizar Bora connect® cuando son necesarias las alarmas.

#### **VIGILANCIA CONTINUA**

No utilizar Bora Connect® en el caso de una vigilancia continua. Bora connect® se utiliza con aparatos que registran periódicamente los parámetros fisiológicos.

Bora connect® no activa ninguna alarma y no permite realizar continuos relevos.

Bora connect® no está diseñado para vigilar de forma permanente los signos vitales del paciente.

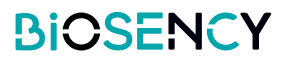

# **Avisos y precauciones**

# **Avisos**

- No utilizar Bora connect® sin haber leído y entendido todas las instrucciones de este manual.
- No utilizar Bora connect® cuando son necesarias las alarmas.
- No utilizar Bora connect® en el caso de una vigilancia continua..
- No utilizar Bora connect® con otros accesorios que no sean los proporcionados por Biosency: Bora band® Modelo BB-100, Bora connect for Home BC4H, Bora connect for Study BC4S.
- El paciente debe instalar una de estas aplicaciones: Bora connect® móvil, Bora connect for Home o Bora connect for Study. De no ser así, la recogida de los datos en Bora connect® se vería afectada.

# **Precauciones**

- Utilice siempre Bora connect® cumpliendo con las instrucciones de este manual. Si no se respetan las instrucciones de este manual podría desencadenarse un mal funcionamiento.
- La plataforma Bora connect® debe utilizarse solo con los accesorios proporcionados por Biosency.
- Para garantizar un uso seguro y óptimo del aparato, lea atentamente las precauciones de uso y los avisos marcados con el símbolo .
- Bora Bora connect® se utiliza junto con Bora band®.
- La información para una combinación segura de Bora connect® con Bora band® está disponible en el manual de usuario de Bora band®. Esta operación debe realizarla un profesional cualificado..
- Para disfrutar de las últimas evoluciones, asegúrese de utilizar la última versión de la aplicación móvil Bora connect®.
- Para disfrutar de las últimas evoluciones, asegúrese de que el paciente utiliza la última versión de Bora connect® móvil, Bora connect for Home o Bora connect for Study.
- Se recomienda realizar un análisis de los riesgos de la red informática con la identificación, el análisis, la evaluación y el control de todos los riesgos vinculados con la instalación y el uso de Bora connect®.
- Es importante comprobar todos los prerrequisitos técnicos descritos en la sección <u>Prerrequisitos</u> <u>técnicos</u> y la información relativa a la ciberseguridad descrita en la sección <u>Ciberseguridad</u> y necesaria para el funcionamiento de Bora connect® si se cambia la red informática.
- Si se detecta un nuevo riesgo, contacte con el servicio de atención al cliente de Biosency según se indica en la sección <u>Asistencia.</u>
- Conserve los datos de conexión (nombre de usuario y contraseña) con total seguridad y no olvide proteger el acceso a su smartphone con un código pin o un reconocimiento biométrico. . Esto impedirá que un tercero no autorizado y/o malicioso acceda a sus datos. La información de conexión es estrictamente personal y no debe enviarse a ningún tercero.

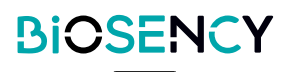

Bora connect® permite vigilar los parámetros fisiológicos del paciente, gestionar las notificaciones visuales de los datos fisiológicos del paciente, exportar los datos fisiológicos del paciente, realizar un sondeo del paciente, gestionar las pulseras Bora band® y las cuentas de los pacientes, de los médicos y de los cuidadores a domicilio. Dependiendo de su papel, quizás no pueda gestionar la flota de Bora band®, las cuentas de los pacientes, de los médicos y de los cuidadores de los pacientes, de los médicos y de los cuidadores a domicilio. Consulte con el administrador Bora connect® de su estructura.

Bora connect® propone diferentes páginas :

- Cuadro de mando: una lista de todos los pacientes de la estructura, con una indicación visual en caso de alerta.
- **Pacientes :** una lista de todos los pacientes de la estructura con filtros predefinidos (favoritos, sin datos en 24 horas, con Bora band®, sin Bora band®).
- Médicos: una lista de todos los médicos y servicios relacionados con la estructura.
- Cuidadores a domicilio: una lista de todos los profesionales sanitarios
- Bora bands: una lista de todos los Bora band® atribuidos a la estructura.
- Cuestionarios: una lista de todos los cuestionarios.
- Papeles: una lista de todos los papeles, el acceso a las páginas Bora connect® depende del papel del usuario.
- Parámetros: los datos personales, consulte la pestaña confidencialidad de los datos y la etiqueta Bora connect®.

La plataforma web Bora connect® está disponible en esta dirección : <u>https://bora-connect.com</u>. La aplicación móvil Bora connect® está disponible en Google Play Store y Apple App Store.

# Accessoires, informations pour une utilisation optimale

### 

#### ACCESORIOS COMPATIBLES

No utilizar Bora connect® con otros accesorios que no sean los proporcionados por Biosency: Bora band® Modelo BB-100, Bora connect for Home BC4H, Bora connect for Study BC4S.

#### Bora band®

Bora connect® se utiliza junti con Bora band®.

| Dispositivo                    | Descripción                                                                                                    |
|--------------------------------|----------------------------------------------------------------------------------------------------|
| Kit estándar Bora band® BB-100 | Kit estándar Bora band®, dispositivo colocado en la muñe-<br>ca y utilizado para medir los parámetros fisiológicos de los<br>pacientes. |

La información para una combinación segura de Bora connect® con Bora band® está disponible en el manual de usuario de Bora band®. Esta operación debe realizarla un profesional cualificado.

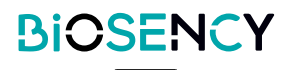

## La aplicación móvil del paciente

## 

#### LA APLICACIÓN MÓVIL DEL PACIENTE

El paciente debe instalar una de estas aplicaciones: Bora connect® móvil, Bora connect for Home o Bora connect for Study. De no ser así, la recogida de los datos en Bora connect® se vería afectada.

### 

#### VERSIÓN MÓVIL DE BORA CONNECT®, FOR HOME Y FOR STUDY

Para disfrutar de las últimas evoluciones, asegúrese de que el paciente utiliza la última versión de Bora connect® móvil, Bora connect for Home o Bora connect for Study.

Bora connect® necesita una aplicación móvil para instarla al paciente: Bora connect® móvil, Bora connect for Home o Bora connect for Study. Una de estas aplicaciones debe instalarse en el domicilio del paciente. Esta operación debe realizarla un profesional cualificado.

| Dispositivo           | Descripción                                                               |
|-----------------------|---------------------------------------------------------------------------|
|                       | Bora connect for Home, las aplicaciones móviles del paciente que trans-   |
| DC411                 | fieren los datos desde y hacia Bora band®.                                |
|                       | Bora connect for Study, las aplicaciones móviles del paciente que trans-  |
| BC4S                  | fieren los datos desde y hacia Bora band®, y recogen las respuestas en    |
|                       | el cuestionario de calidad de vida.                                       |
|                       | Bora connect® móvil para el paciente, la aplicación móvil del paciente    |
| BC móvil              | que transfiere los datos desde y hacia Bora band®, permite al paciente    |
| (Cuenta del paciente) | consultar sus datos y recoger las respuestas en el cuestionario decalidad |
|                       | de vida.                                                                  |

La información para un uso óptimo de Bora band® con las aplicaciones móviles está disponible en el manual de usuario de Bora band®.

# Identificación de Bora connect®

La versión de Bora connect® aparece en la parte inferior izquierda de la aplicación, precedida de la palabra «versión». Bora connect® Unique Device Identifier se muestra en la página «Parámetros», precedido del símbolo UDI.

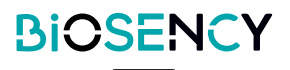

### **PRECAUCIONES**

#### RED INFORMÁTICA

La ejecución de Bora connect® en la red informática podría suponer ciertos riesgos no identificados entre los pacientes, los usuarios o terceros. Se recomienda realizar un análisis de los riesgos de la red informática identificando, analizando, evaluando y controlando todos los riesgos vinculados con la instalación y el funcionamiento de Bora connect®. Además, es importante comprobar todos los prerrequisitos técnicos descritos en la sección <u>Prerrequisitos técnicos</u> y la información relativa a la ciberseguridad descrita en la sección<u>Ciberseguridad</u> y necesaria para el funcionamiento de Bora connect® si se cambia la red informática. Si se detecta un nuevo riesgo, contacte con el servicio de atención al cliente de Biosency según se indica en la sección <u>Asistencia.</u>

La plataforma Bora connect® es una plataforma web, Bora connect® no se instala en el ordenador. La plataforma web Bora connect® está disponible en esta dirección: <u>https://bora-connect.com</u>.

La aplicación móvil Bora connect® se puede instalar igual que cualquier otra aplicación móvil, dependiendo del funcionamiento de su teléfono móvil. La aplicación móvil Bora connect® está disponible en Google Play Store y Apple App Store.

# **Prerrequisitos técnicos**

#### Web de Bora connect®

- Procesador: 1.4 GHz
- RAM: 2 Go
- Navegador: versión actual de Chrome o Safari
- Résolución: min. 1920\*1080
- Conexión internet con acceso a https://bora-connect.com

#### Aplicación móvil Bora connect®

- Procesador: 1.4 GHz
- RAM: 2 Go
- Bluetooth®: 4.2 (Bluetooth Low Energy)
- Sistema operativo: Android version N-5 (o iOS version N-3) N, la última versión
- Redes: Wifi con acceso Web o 3G o 4G o 5G
- Resolución: 360 x 640 píxeles

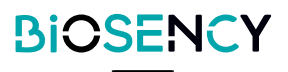

# Primeros pasos con Bora connect®

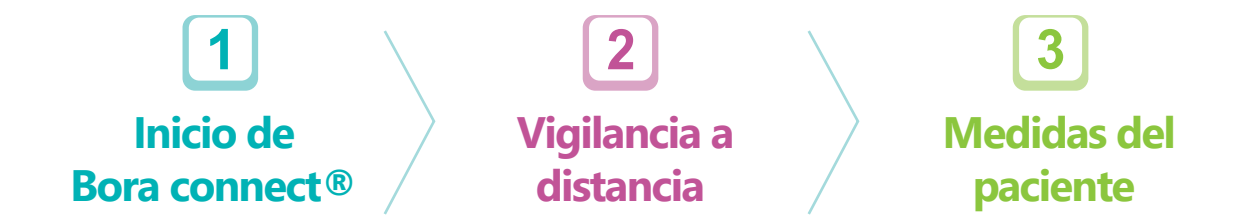

En la siguiente parte le ayudaremos a conectarse a Bora connect®:

- Va a conectarse a Bora connect® por primera vez
- Va a iniciar una sesión de televigilancia de un paciente
- Consultará los gráficos de las medidas del paciente

# **1** ¿Cómo conectarse a Bora connect<sup>®</sup> por primera vez?

### **⚠ PRECAUCIONES**

#### NOMBRE DE USUARIO Y CONTRASEÑA DE BORA CONNECT®

Conserve los datos de conexión (nombre de usuario y contraseña) con total seguridad y no olvide proteger el acceso a su smartphone con un código pin o un reconocimiento biométrico. Esto impedirá que un tercero no autorizado y/o malicioso acceda a sus datos. La información de conexión es estrictamente personal y no debe enviarse a ningún tercero.

Cuando el administrador haya creado su cuenta Bora connect®, recibirá un correo electrónico de verificación.

Pulse en el enlace del correo electrónico para definir la contraseña de su cuenta. Compruebe en la carpeta de correo no deseado.

La contraseña debe tener al menos 8 caracteres y contener al menos 3 de los 4 tipos de caracteres:

- 1. Minúsculas (a-z)
- 2. Mayúsculas (A-Z)
- 3. Números (i.e. 0-9)
- 4. Ca4. Caracteres especiales (e.g. !@#\$%^&\*)

#### Boraconnect

#### Bienvenido

Se crea tu cuenta de BORA Connect. Ahora puede establecer su contraseña **haciendo clic aquí**.

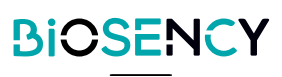

2 Al haber definido la contraseña, será redirigido a la página de conexión.

Introduzca su dirección de correo electrónico, su contraseña ya definida y valide.

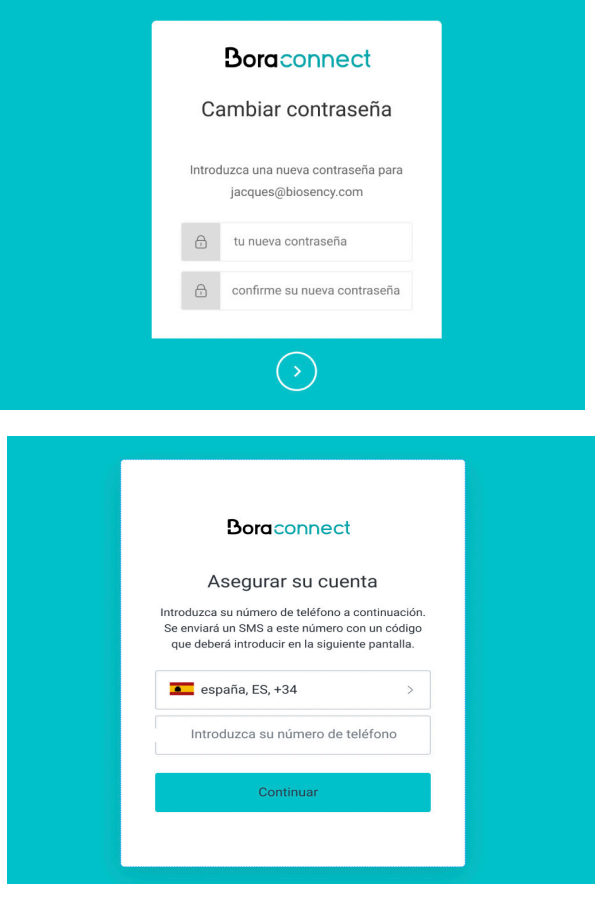

Boraconnect Compruebe su identidad

¿No ha recibido el código? Devolver

XXXXXXXXX5842 Introduzca el código de 6 cifras

3 En la primera conexión, deberá introducir un número de teléfono móvil para activar la AMF (autenticación de doble factor).

Seleccione el código del país e introduzca su número de teléfono.

Inmediatamente recibirá un SMS con un código de un solo uso.

| 4 Introduzca el código de un solo uso recibido por SMS.     |
|-------------------------------------------------------------|
| Al menos una vez a la semana es necesario una autenticación |
| multifactorial, salvo que se desconecte voluntariamente de  |
| Bora connect®.                                              |

**5** Si es la primera conexión, recibirá un código de recuperación en la plataforma que podrá utilizar si necesita conectarse sin su teléfono. Este código de recuperación solo puede utilizarse una vez.

Es importante conservar este código de recuperación en un lugar seguro.

| Boraconnect                                                                                                    |  |
|----------------------------------------------------------------------------------------------------|--|
| ¡Ya casi está!                                                                                                    |  |
| Copia este código de recuperación y guárdalo en<br>un lugar seguro. Lo necesitarás si alguna vez<br>necesitas iniciar sesión sin tu dispositivo. |  |
| 2U64CBFEPP81S6KP5MP1UVRV                                                                                                    |  |
| Copie el código                                                                                                    |  |
| He registrado con seguridad este código                                                                                                    |  |
| Continuar                                                                                                    |  |
|                                                                                                    |  |

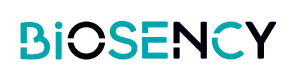

6 En el último paso, deberá aceptar el tratamiento de sus datos personales en la plataforma Bora connect®.

|                       |                                                                | ¿como se clacar mis datos personales.                                    |                                                                                       |
|-----------------------|----------------------------------------------------------------|--------------------------------------------------------------------------|---------------------------------------------------------------------------------------|
| Contenido de las m    | modificaciones de 05/04/22 :                                   |                                                                          |                                                                                       |
| Actualización del     | copital de la empresa                                          |                                                                          |                                                                                       |
| Sustitución de "So    | slución BORA Connect' por 'Solución BORA CARE'.                |                                                                          |                                                                                       |
| Contenido de las e    | onmiendas de 22/06/2021 :                                      |                                                                          |                                                                                       |
| Actualización del     | capital de la empresa                                          |                                                                          |                                                                                       |
| Los usuarios de la s  | solución podrán ser informados de los cambios en las CDU po    | r comeo electrónico o a través de BORA Connect.                          |                                                                                       |
| CONDICIONES DE        | uso                                                            |                                                                          |                                                                                       |
| DE LA SOLUCIÓN E      | BORA CARE                                                      |                                                                          |                                                                                       |
|                       |                                                                |                                                                          |                                                                                       |
| Las presentes Cond    | dicionos Generales de Uso (DCU) se aplican en su totalidad a o | ualquier uso de la Solución BORA CARE, publicada por BIOSENCY, sociedad  | d por acciones simplificada con un capital de 330.370 euros, cuyo domicilio social se |
| Proceedings en o unis | nor da la cabalita BODA CADE intellas la constantia la         | son distanta en el megacie da commerce el des acceses con el maniero aco | THE OF OWN RCS HERITE, FIRTURE (FILL SUCCESSING, SPONDARCE).                          |
|                       |                                                                | • • • • • • • • • • • • • • • • • • • •                                  |                                                                                       |
|                       |                                                                |                                                                          |                                                                                       |
|                       |                                                                |                                                                          |                                                                                       |
|                       |                                                                |                                                                          |                                                                                       |
|                       |                                                                |                                                                          |                                                                                       |
|                       |                                                                |                                                                          |                                                                                       |
|                       |                                                                |                                                                          |                                                                                       |
|                       |                                                                |                                                                          |                                                                                       |
| as COU entran en      | vigor con respecto al Usuario el día de su aceptación desde l  | a página de apertura de la Cuenta personal del Usuario.                  |                                                                                       |
|                       | ogida y el tratornerno de mui dasos                            | CONTRACT CANCELIN                                                        |                                                                                       |
|                       |                                                                |                                                                          |                                                                                       |
| former LEE            |                                                                |                                                                          |                                                                                       |
| AreAir                |                                                                | Deserved                                                                 |                                                                                       |
| Cuadra de manda       | Cuadro de mando                                                |                                                                          |                                                                                       |
| Pacientes             | (4. Buice or occurre ) Filter por tipo de alerta 💮 🔅           |                                                                          |                                                                                       |
| Médicos               | Se #IDT                                                        | Sin Gregory KEVES                                                        | 0000 0                                                                                |
| Profesionales sani    | Sra. Marie MP-2FM                                              | Sp. Groupory KEVES                                                       | 0000                                                                                  |
| EQIA Estats           | Sz. Antoine EXN-AD                                             | % PerceloffElio                                                          | 6809                                                                                  |
|                       | Sra. Anne DA-AEV                                               | W Plane BOTTERO                                                          | 0000                                                                                  |
| Cuestionarios         | Sr. Alber DAARZ                                                | W Plane BOTTERO                                                          | 0000                                                                                  |
| Papeles               | So. Aire DA-AN                                                 | S Plene BOTTERO                                                          | 0 0 0 0 0                                                                             |
|                       |                                                                |                                                                          | 1                                                                                     |
|                       | Sr. Fedinand PD-2FH                                            | % Perresonteso                                                           | 0000                                                                                  |
|                       | Sr. Fendinand FB-2FM<br>Netter 50-8 Elementos por página       | Se Perre BOTTERO<br>Página anterior 1 Página a                           | 6 8 0 6 0 0 0 0 0 0 0 0 0 0 0 0 0 0 0 0                                               |

7 Enhorabuena, ya está conectado a la plataforma Bora connect®.

Si quiere ver los detalles de cada menú, consulte la segunda parte del manual de usuario. La siguiente sección le guiará sobre cómo tiene que iniciar la televigilancia de un paciente.

# 2 Televigilancia de los pacientes

Para activar la vigilancia a distancia de los pacientes, empiece creando la cuenta del paciente. La vigilancia a distancia le permite obtener notificaciones visuales cuando los signos vitales de un paciente superan un límite concreto que usted ha configurado.

#### ¿Cómo empezar una sesión «nuevo paciente»?

En el menú de los pacientes, pulse el botón «Añadir».

| ۲ | Harper LEE<br>Pare Air |                            |                              |               |                     | Desconnect     |   |   |        |
|---|------------------------|----------------------------|------------------------------|---------------|---------------------|----------------|---|---|--------|
| 2 | Cuadra de mondo        | Sus pacientes              |                              |               |                     |                |   |   | ARADIB |
| 8 | Pasientes              |                            |                              |               |                     |                |   |   |        |
|   | http://www.            | Filtrar por estado del par | do del pociente              |               |                     |                |   |   |        |
|   |                        | Tavoritas                  | Sin datos desde<br>base 26 h | Con BORA Band | Sin BORA Band       |                |   |   |        |
| * | Profesionales sani     | Favoritos •                |                              |               |                     |                |   |   |        |
| 0 | BORA Bands             | Género                     | Nombra                       | Apellidos     | Fecha de nacimiento | Midlos         |   |   |        |
|   | Custosain              | 543.                       | Aline                        | EX2-API       | 13/070/9467         | Fiere ROTTERO  | ۲ | 0 | 0      |
|   |                        | 9.                         | Adres                        | ESSEALD       | 25/06/1960          | Pierre BOTT(EQ |   | 0 | 0      |
| 0 | Papeles                | 94                         | CHARLES                      | NGOR          | 09/05/1985          | Crogory #EVES  |   | 0 | 0      |
|   |                        |                            |                              |               |                     |                |   | - |        |

2 Rellene todos los datos sobre el paciente para crear la cuenta. El paciente recibirá un correo electrónico de verificación y podrá configurar su cuenta. El procedimiento de apertura de cuenta para el paciente es idéntico al suyo..

Pulse el botón **CANADIR**. El paciente recibirá inmediatamente un correo electrónico de verificación.

|    | Pure Par           |                                      |  |  |
|----|--------------------|--------------------------------------|--|--|
| 1  | Cuadro de mando    | K VOLVER - Anadrium paciente         |  |  |
| 8  | Pacientes          | Médico principal                     |  |  |
| S. | Médicos            | Byzcar vn médico:                    |  |  |
| *  | Profesionales sani | Identidad                            |  |  |
| ۰  | BORA Bands         | Celones · Apellioss:                 |  |  |
| 19 | Cuestionarios      | Nombre :                             |  |  |
|    | Papeles            | Recha de nacimiento :                |  |  |
|    |                    | Lugar de nacimiento :                |  |  |
|    |                    | kloma:                               |  |  |
|    |                    | Contacto                             |  |  |
|    |                    | Carriso éléctrónico :                |  |  |
|    |                    | Prefip Virrende veldere ned.         |  |  |
|    |                    | Dirección                            |  |  |
|    |                    | Número de la calle : 8 Complemento : |  |  |
|    |                    | Nombre de la calle :                 |  |  |
|    |                    | Chilgo postal: Cludid                |  |  |
|    |                    | Palo:                                |  |  |
| 9, | • 100%             | ANADIR                               |  |  |

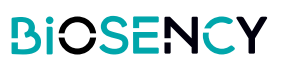

3 Al crear el paciente, junto a su nombre en la lista de pacientes, pulse el botón () para empezar la televigilancia.

4 Seleccione el dispositivo de vigilancia que se instalará en el paciente y pulse el botón «Si-guiente».

| Médico         |   |   |
|----------------|---|---|
| Pierre BOTTERO |   | • |
| Gregory KEYES  | ٩ | 0 |

| ø  | Harper LEE<br>Pure Air | Beraconnect                             |                                     |                      |  |
|----|------------------------|-----------------------------------------|-------------------------------------|----------------------|--|
| ٢  | Cuadro de mando        | K VOLVER Asignar un BORA Band a Charles | NGOR                                |                      |  |
| 8  | Pacientes              |                                         | Paso 1/3                            |                      |  |
| Ŷ, | Médicos                | Q Buscar                                | Elija un sensor para asignar        |                      |  |
| *  | Profesionales san      | Modelo                                  | Número de serie                     |                      |  |
| ٥  | BORA Bands             | BB-100<br>BB-100                        | B36AFC<br>B31AAV                    |                      |  |
| ₽  | Cuestionarios          | Mostrar 50 B Elementos por página       | Página anterior 1. Página siguiente | 2 elementos en total |  |
| 0  | Papeles                |                                         |                                     |                      |  |
|    |                        |                                         |                                     |                      |  |
|    |                        |                                         |                                     |                      |  |

**5** Configure las alertas sobre las medidas del paciente que quiera vigilar.

Tenga en cuenta que las alertas están desactivadas por defecto, deberá activar las alertas que quiera ver en el cuadro de mando.

Active las alertas y personalícelas según sus necesidades (en los parámetros de las alertas).

6 Compruebe el dispositivo seleccionado y la configuración de las alertas y confirme para empezar la televigilancia del paciente.

| ď  | Harper LEE<br>Pure Air | Boraconnect                                   |                                         |  |  |  |
|----|------------------------|-----------------------------------------------|-----------------------------------------|--|--|--|
| ٢  | Cuadro de mando        | K VOLVER Asignar un BORA Band a Charles NGOR  |                                         |  |  |  |
| 8  | Pacientes              | Pas                                           | so 2/3                                  |  |  |  |
| Ų, | Médicos                | Configure las alertas para la sesión          |                                         |  |  |  |
| *  | Profesionales san      | Última conexión hace más de 48 h              | Número de medidas inferior a 30 en 48 h |  |  |  |
| 0  | BORA Bands             | Uso de la pulsera inferior al 60 % del tiempo | Saturación de oxígeno                   |  |  |  |
| Br | Cuestionarios          | 🕞 Frecuencia cardíaca 🖉                       | Frecuencia respiratoria                 |  |  |  |
| 0  | Papeles                | + CREAR UNA ALERTA                            |                                         |  |  |  |
|    |                        |                                               |                                         |  |  |  |

| ٥  | Harper LEE<br>Pure Air | Boraconnect                                                                                     |
|----|------------------------|-------------------------------------------------------------------------------------------------|
| ٢  | Cuadro de mando        | K VOLVER - Asignar un BORA Band a Charles NGOR                                                  |
| 8  | Pacientes              | Paso 3/3                                                                                        |
|    |                        | Resumen                                                                                         |
| ų, | Médicos                | Pulsera para asignar: BB-100 B36AFG                                                             |
| 37 |                        | Paciente para equipar: Charles NGOR                                                             |
| ×  | Profesionales san      | 3 alertas configuradas:                                                                         |
| ٥  | BORA Bands             | Uso de la pulsera inferior al 60 % del tiempo     Saturación de oxigeno     Frecuencia cardíaca |
| ₽  | Cuestionarios          | Añadir un comentario al principio de la sesión:                                                 |
| 0  | Papeles                |                                                                                                 |
|    |                        |                                                                                                 |

**7** Tenga en cuenta que puede modificar las alertas del paciente en la sección «Configuración de las alertas» de la página de detalles del paciente.

| $\stackrel{0}{\sim}$ Información del paciente |                                         |
|-----------------------------------------------|-----------------------------------------|
| Configuración de alertas                      |                                         |
| 🕒 🛞 Última conexión hace más de 48 h          | Número de medidas inferior a 30 en 48 h |
| Uso de la pulsera inferior al 60 % del tiempo | Saturación de oxígeno                   |
| 🕞 💮 Frecuencia cardíaca                       | 🕞 💮 Frecuencia respiratoria             |
| + CREAR UNA ALERTA                            |                                         |
| 🕲 Historial de alertas y comentarios          |                                         |
| 쓰 Medidas                                     |                                         |

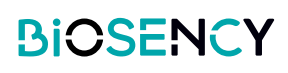

## ¿Cómo personalizar una alerta?

Hay 2 tipos de alertas disponibles:

1. **Las alertas técnicas** no personalizables, relacionadas con la pulsera, el número de medidas realizadas y la transmisión de los datos.

2. Les alertes cliniques liées à la fréquence respiratoire, à la fréquence cardiaque et au niveau d'oxygène qui peuvent être personnalisées (possibilité de combiner plusieurs alertes et de les configurer en fonction d'une limite fixe ou en fonction d'un pourcentage de variation par rapport à la ligne de base).

#### Alertas técnicas

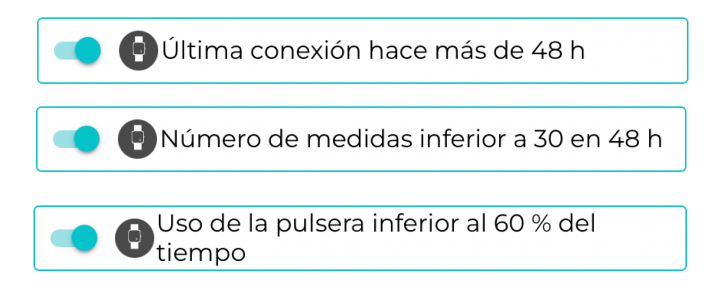

Si el aparato no se ha conectado a Bora connect® en las últimas 48 h, se elimina la alerta.

Si el número de signos vitales es inferior a 30 en las últimas 48 horas, se activa esta alerta.

i la pulsera se ha utilizado menos del 60 % del tiempo, se activa esta alerta.

#### Alertes clínicas

Se puede personalizar una alerta ya existente o bien, crear una alerta nueva.

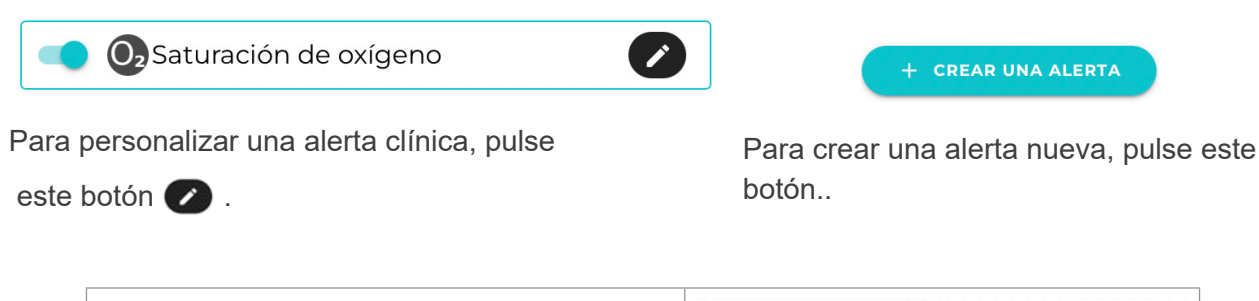

| Poner nombre a la alerta<br>Elegir el signo vital<br>Elegir el umbral de activación de la alerta<br>Añadir una nueva condición | Nombre de la alerta :<br>Saturación de oxígeno<br>Lista de condiciones<br>Saturación de oxígeno * $\leq$ * 92 % () × • |
|----------------------------------------------------------------------------------------------------|----------------------------------------------------------------------------------------------------|
|                                                                                                    |                                                                                                    |

Al pulsar el botón «nueva condición», deberá elegir el tipo de condición que quiere añadir:

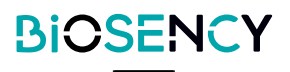

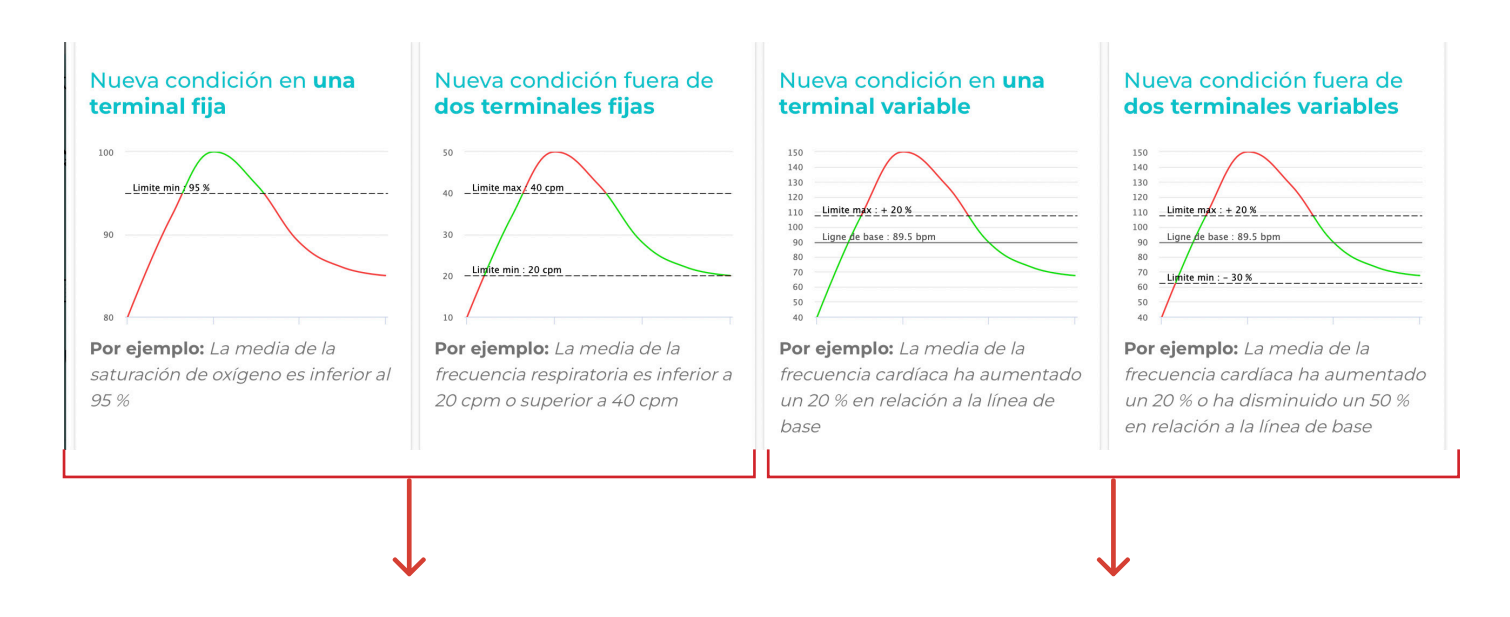

Una condición basada en uno o dos límites fijos (p.ej.: la alerta desaparece cuando la saturación es inferior al 95 %).

Tenga en cuenta que la media se calcula en 48 horas.

Una condición basada en uno o dos límites calculados en una variación en relación a la línea de base del paciente (p.ej.: la alerta desaparece cuando la FC tiene una variación del 20 % en relación a la línea de base).

Tenga en cuenta que la media se calcula en 48 horas y que la línea de base se calcula como la media de los últimos 15 días.

Sii se dan varias condiciones en una misma alerta, es posible elegir la opción de activar la alerta con todas las condiciones o solo con una de las condiciones.

En este ejemplo, la alerta se activará si la saturación de oxígeno es inferior o igual al 92 % O si la frecuencia es inferior o igual a 35 bpm o superior o igual a 100 bpm.

#### Lista de condiciones

|            | Saturación de oxígeno <sup>+</sup> ≤ <sup>+</sup> 92 % ♀ |
|------------|----------------------------------------------------------|
|            | Frecuencia cardíaca 🐩 < 35 bpm 🗘 o > 100 pm 🗘 🗙 0        |
|            | NUEVA CONDICIÓN                                          |
| La         | alerta se activará si:                                   |
| 0          | Una de estas condiciones está rellena                    |
| $\bigcirc$ | Todas estas condiciones están rellenas                   |

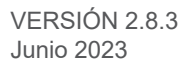

## ¿Cómo parar una sesión de vigilancia de un paciente?

| Para parar la televigilancia del paciente simplemente hay que pulsar el botón | ).     |
|-------------------------------------------------------------------------------|--------|
| Fecha de la última conexión: miércoles, 20 de octubre de 2021 2:00            | B36AAV |
| Periodo de teleseguimiento : 16/03/2023 (7 días) * Parar el teleseguimiento   |        |
| & Información del paciente                                                    |        |
| Configuración de alertas                                                      |        |

## ¿Cómo visualizar las alertas?

En el menú «Cuadro de mando» se pueden comprobar las alertas de los pacientes.

Los pacientes cuyas características han activado una alarma aparecen con un indicador rojo en la parte superior del cuadro de mando.

Tenga en cuenta que las alertas se clasifican en orden cronológico.

| ø  | Jacques DUCHEMIN<br>Airlitheme       |                      |                                  | Boraconnect       |                                       |   |
|----|--------------------------------------|----------------------|----------------------------------|-------------------|---------------------------------------|---|
| ۵  | Cuadro de mandos                     | Cuadro de mandos     |                                  |                   |                                       |   |
| 8  | Pacientes                            | Q Buscar un paciente | Filtrar por tipo de alerta 📀 💿 🤇 | 0                 |                                       |   |
| ų, | Médicos                              | Ms Marie STUART      | 8                                | Pierre BOTTERO    | 000                                   | 0 |
| ×  |                                      | Mr Michel POLNANEF   | Å                                | Pierre BOTTERO    | $\bigcirc \bigcirc \bigcirc \bigcirc$ | 0 |
| X  | Lista de profesionales<br>sanitarios | Mr Pierre PETIT      | Υ.                               | Carlos RUIZ ZAFON | <b>() () ()</b>                       | 0 |
| 0  | BORA Bands                           | Ms Caroline GENTIL   | Ŷ                                | Carlos RUIZ ZAFON | 0000                                  | 0 |
| ₽  | Cuestionarios                        |                      |                                  |                   |                                       |   |
| 0  | Papeles                              |                      |                                  |                   |                                       |   |
|    |                                      |                      |                                  |                   |                                       |   |
|    |                                      |                      |                                  |                   |                                       |   |
|    |                                      |                      |                                  |                   |                                       |   |

El símbolo de alerta activado es diferente dependiendo de los parámetros en cuestión:

| •                   | La alerta está relacionada con un problema técnico:<br>Llevar la pulsera < 60 % del tiempo, escaso contenido de datos (>30 en 48 h), ausencia de conexión<br>durante 48 h. |
|---------------------|----------------------------------------------------------------------------------------------------|
| Oz                  | La alerta está relacionada con el nivel de oxígeno del paciente.                                                                                                    |
|                     | La alerta está relacionada con la frecuencia cardíaca del paciente.                                                                                                    |
| <i>(</i> <b>7</b> ) | La alerta está relacionada con la frecuencia respiratoria del paciente.                                                                                                    |

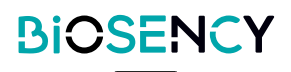

Es posible filtrar por el tipo de alerta para ver solo las que le interesan.

| uadro de mandos             |                                    |
|-----------------------------|------------------------------------|
| <b>Q</b> Buscar un paciente | Filtrar por tipo de alerta 💮 🏷 💿 🚳 |
| Ms Marie STUART             | V Pierre BOTTERO                   |
| Mr Michel POLNANEF          | Ve Pierre BOTTERO                  |
| Mr Pierre PETIT             | 상 Carlos RUIZ ZAFON                |
| Ms Caroline GENTIL          | 😌 Carlos RUIZ ZAFON                |

09/07/2022 9:26 AM

04/10/2022 12:23 AM

Última conexión hace más de 48 horas

## ¿Cómo solucionar una alerta?

 Seleccione un paciente para el que se ha activado una alerta. Verá el historial de la alerta del paciente y los comentarios escritos por otros profesionales sanitarios para ayudarle a obtener un historial de seguimiento de acciones..

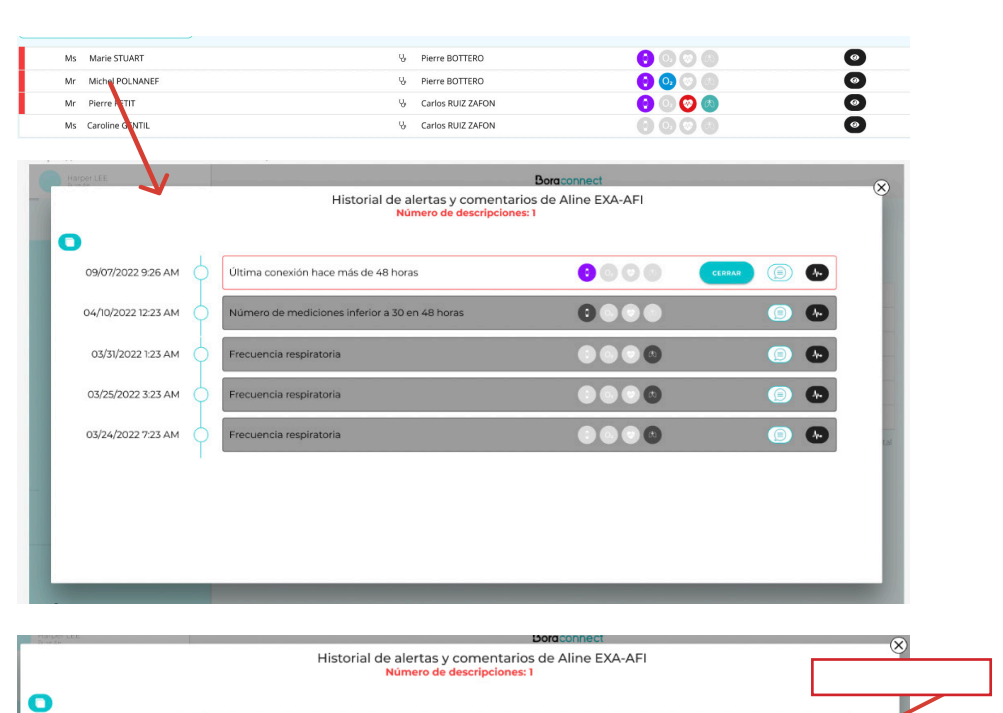

....

Ø

2 Las alertas activas se muestran en rojo y las alertas solucionadas en gris.

3 Pulse el botón cerrar (es obligatorio añadir un comentario) y luego, pulse

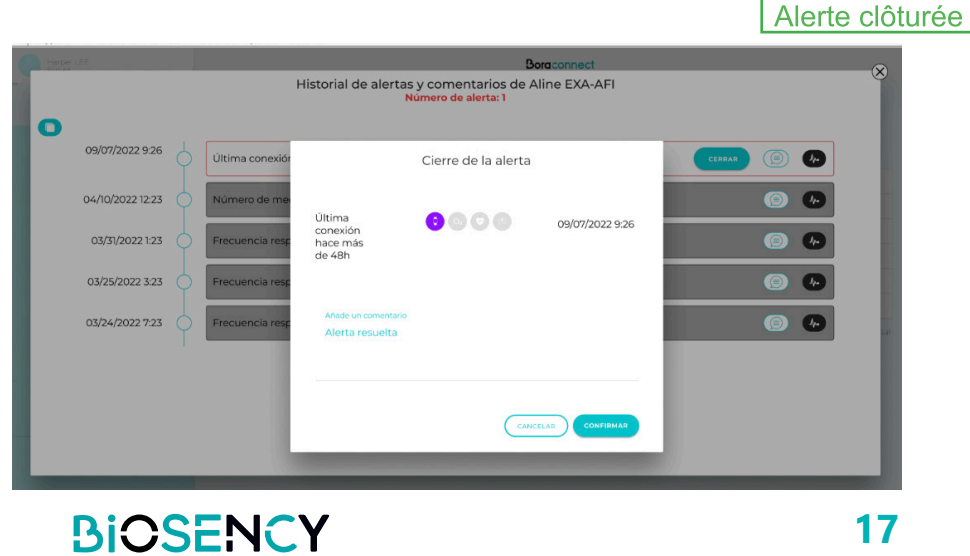

(i)

•

4 La alerta se ha cerrado y ahora aparece en gris.

| Harper LEE         | Historial de alertas y comentai<br>Ninguna alerta | Boraconnect<br>ios de Aline EXA-AFI |            |
|--------------------|---------------------------------------------------|-------------------------------------|------------|
| 0                  |                                                   |                                     |            |
| 09/07/2022 9:26 (  | Última conexión hace más de 48 horas              |                                     | (c)        |
| 04/10/2022 12:23 ( | Número de mediciones inferior a 30 en 48 horas    |                                     | • • •      |
| 03/31/2022 1:23    | Frecuencia respiratoria                           |                                     | <b>(</b> ) |
| 03/25/2022 3:23    | Frecuencia respiratoria                           |                                     | <b>()</b>  |
| 03/24/2022 7:23    | Frecuencia respiratoria                           |                                     | (5) (5)    |
|                    |                                                   |                                     |            |
|                    |                                                   |                                     |            |
|                    |                                                   |                                     |            |
|                    |                                                   |                                     |            |

Nota: puede cerrar varias alertas al mismo tiempo con la ayuda del botón situado arriba a la izquierda.

Marque las alertas que quiera cerrar y pulse el botón (CERRAR (I ALERTA)).

| Harper | r LEE            |   | Bo                                                           | praconnect    | 8                 |
|--------|------------------|---|--------------------------------------------------------------|---------------|-------------------|
|        |                  |   | Historial de alertas y comentarios de<br>Número de alerta: 2 | Aline EXA-AFI |                   |
| 0      |                  |   |                                                              |               |                   |
|        | 09/07/2022 9:26  | þ | Última conexión hace más de 48h                              |               |                   |
|        | 04/10/2022 12:23 | þ | Número de mediciones inferiores a 30 en las últimas 48 horas | 000           |                   |
|        | 03/31/2022 1:23  | þ | Frecuencia respiratoria                                      |               |                   |
|        | 03/25/2022 3:23  | þ | Frecuencia respiratoria                                      |               |                   |
|        | 03/24/2022 7:23  | þ | Frecuencia respiratoria rate                                 |               | tel               |
|        |                  | 1 |                                                              |               |                   |
|        |                  |   |                                                              |               |                   |
|        |                  |   |                                                              |               |                   |
|        |                  |   |                                                              |               | CERRAR (I ALERTA) |
| 1000   |                  |   |                                                              |               |                   |

¿Cómo comentar una alerta/seguir el historial de un paciente?

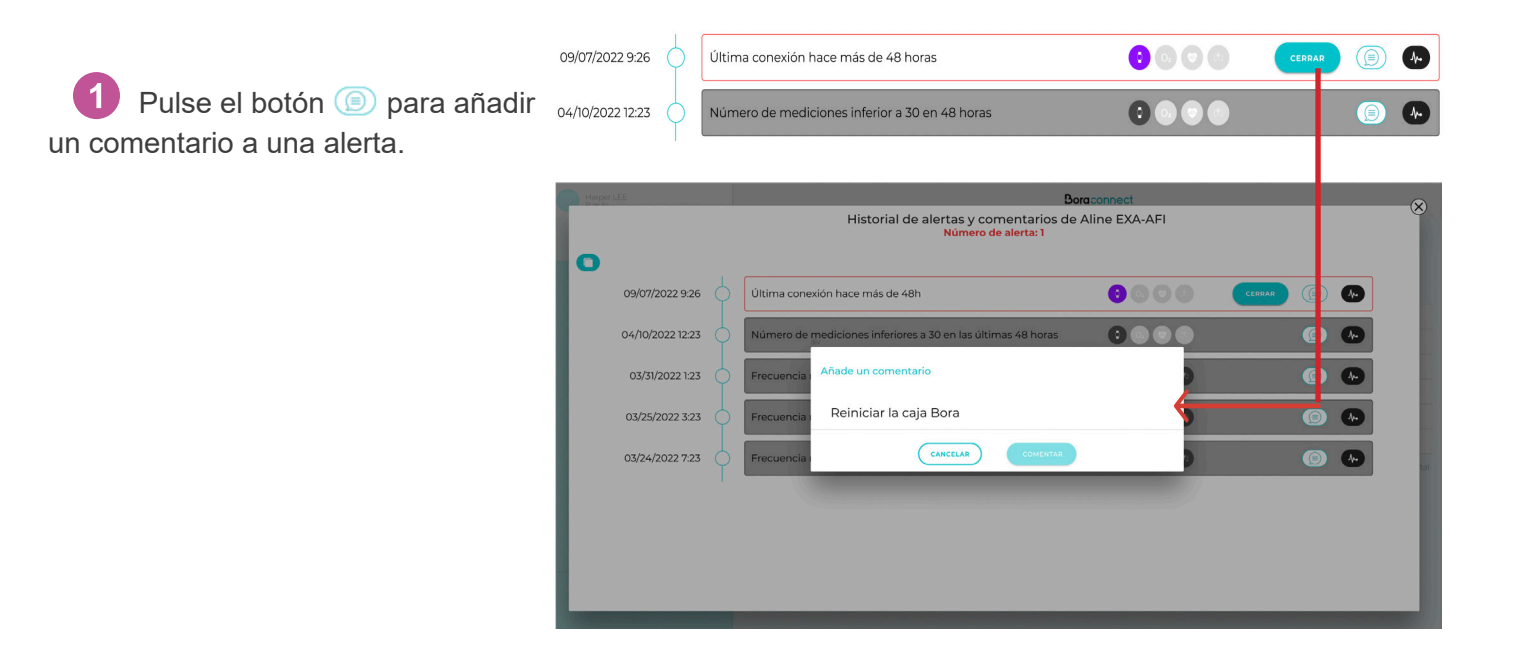

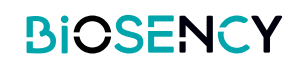

2 El comentario aparecerá debajo de la alerta.

3 Pulse el botón 🕟 para

mostrar los comentarios.

| Historial de alertaria<br>09/07/2022 926  Ultima conexión hace más de 48 horas  09/07/2022 926  Vinero de mediciones inferior a 30 en 48 horas  03/13/2022 122  Frecuencia respiratoria  Frecuencia respiratoria  Frecuencia re | Harper LEE |            |                                                     | Boraconnect         |          |
|----------------------------------------------------------------------------------------------------|------------|------------|-----------------------------------------------------|---------------------|----------|
| 09/07/2022 926       Ultima conexión hace más de 48 horas       Image: Conexión hace más de 48 horas       Image: Co                                                                                                    |            |            | Historial de alertas y comentario<br>Ninguna alerta | os de Aline EXA-AFI |          |
| 09/07/2022 926       Ultima conexión hace más de 48 horas       Image: Conexión hace más de 48 horas       Image: Conexión hace más de 48 horas         04/10/2022 1223       Número de mediciones inferior a 30 en 48 horas       Image: Conexión hace más de 48 horas       Image: Conexión hace más de 48 horas         03/01/2022 1223       Frecuencia respiratoria       Image: Conexión hace más de 48 horas       Image: Conexión hace más de 48 horas       Image: Conexión hace más de 48 horas         03/01/2022 123       Frecuencia respiratoria       Image: Conexión hace más de 48 horas       Image: Conexión hace más de 48 horas       Image: Conexión hace más de 48 horas         03/01/2022 123       Frecuencia respiratoria       Image: Conexión hace más de 48 horas       Image: Conexión hace más de 48 horas       Image: Conexión hace más de 48 horas         03/01/2022 123       Frecuencia respiratoria       Image: Conexión hace más de 48 horas       Image: Conexión hace más de 48 horas       Image: Conexión hace más de 48 horas         03/01/2022 123       Frecuencia respiratoria       Image: Conexión hace más de 48 horas       Image: Conexión hace más de 48 horas       Image: Conexión hace más de 48 horas         03/01/2022 123       Frecuencia respiratoria       Image: Conexión hace más de 48 horas       Image: Conexión hace más de 48 horas       Image: Conexión hace más de 48 horas         03/01/2022 123       Frecuencia respiratoria       Image: Conexión hace más de 48 horas       Image: C                                                                                                    | 0          | Ļ          |                                                     |                     |          |
| 04/0/2022 1223       Numero de mediciones inferior a 30 en 48 horas       Image: Constraint of the mediciones inferior a 30 en 48 horas       Image: Constraint of the mediciones inferior a 30 en 48 horas         03/35/2022 123       Frecuencia respiratoria       Image: Constraint of the mediciones inferior a 30 en 48 horas       Image: Constraint of the mediciones inferior a 30 en 48 horas         03/35/2022 123       Frecuencia respiratoria       Image: Constraint of the mediciones inferior a 30 en 48 horas       Image: Constraint of the mediciones inferior a 30 en 48 horas         03/25/2022 123       Frecuencia respiratoria       Image: Constraint of the mediciones inferior a 30 en 48 horas       Image: Constraint of the mediciones inferior a 30 en 48 horas         03/24/2022 723       Frecuencia respiratoria       Image: Constraint of the mediciones inferior a 30 en 48 horas       Image: Constraint of the mediciones inferior a 30 en 48 horas                                                                                                    | 09/07/2    | 2022 9:26  | Ultima conexión hace más de 48 horas                |                     | (i)      |
| 03/33/2022 123       Frecuencia respiratoria       Image: Constraint of the second second sec                                                    | 04/10/2    | 2022 12:23 | Número de mediciones inferior a 30 en 48 horas      |                     |          |
| 03/25/2022 323 Frecuencia respiratoria S S S C S A                                                                                                    | 03/31/     | /2022 1:23 | Frecuencia respiratoria                             |                     | ()       |
| 03/24/2022 7:23 O Frecuencia respiratoria O O O O O                                                                                                    | 03/25/     | 2022 3:23  | Frecuencia respiratoria                             |                     | (i)      |
|                                                                                                    | 03/24/2    | 2022 7:23  | Frecuencia respiratoria                             |                     | <b>(</b> |
|                                                                                                    |            | Ī          |                                                     |                     |          |
|                                                                                                    |            |            |                                                     |                     |          |
|                                                                                                    |            |            |                                                     |                     |          |
|                                                                                                    |            |            |                                                     |                     |          |
|                                                                                                    |            |            |                                                     |                     |          |
|                                                                                                    |            |            |                                                     |                     |          |
|                                                                                                    |            |            |                                                     |                     |          |
|                                                                                                    |            |            |                                                     |                     |          |
|                                                                                                    |            |            |                                                     |                     |          |
|                                                                                                    |            |            |                                                     |                     |          |
|                                                                                                    |            |            | 09/07/2022 9:26                                     | Ult                 |          |
| 09/07/2022 9:26 Últ                                                                                                    |            |            |                                                     |                     |          |
| 09/07/2022 9:26 🕠 Últ                                                                                                    |            |            |                                                     |                     |          |
| 09/07/2022 9:26 🕠 Últ                                                                                                    |            |            |                                                     |                     |          |

09/07/2022 Harper LEE

iones inferiores a 30 en las

Reiniciar la caja Bora

000

¿Cómo visualizar los datos clínicos relacionados con la alerta?

04/10/2022 12:23

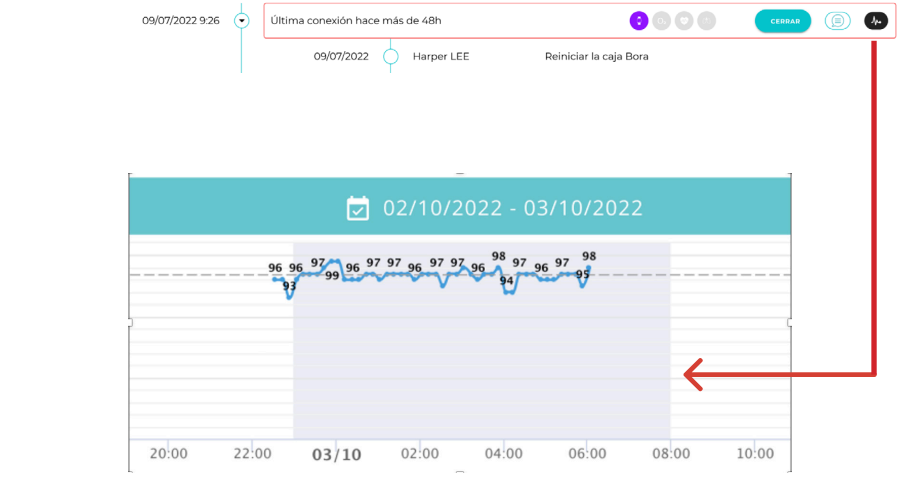

Pulse el botón operator para ver los datos del paciente sobre la alerta.

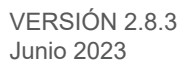

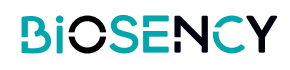

# ¿Cómo desinfectar un Bora band (R)?

Al terminar la sesión de televigilancia, la pulsera Bora band® utilizada para la sesión se pondrá automáticamente en estado «Para desinfectar».

Para poder adjudicar la pulsera Bora band® a un nuevo paciente, debe confirmar la desinfección de la pulsera Bora band®.

Seleccione en la lista la o las pulseras Bora band(s)® para desinfectar.

| BB-100<br>BB-100<br>Strar (50 \$)<br>reparació<br>pdelo<br>lingún dato | Elementos por página<br>IN<br>Número do serie | B36AAV<br>Página a<br>Estado de mantenin  | nterior 1 Pàgina siguiente<br>miento | Comentario | 2 elementos en tota  |
|------------------------------------------------------------------------|-----------------------------------------------|-------------------------------------------|--------------------------------------|------------|----------------------|
| 3B-100<br>3B-100<br>strar (50 ¢)<br>a reparació                        | Elementos por página<br>IN<br>Número de serie | B36AAV<br>Página ar<br>Estado de mantenin | nterior 1 Păgina siguiente<br>miento | Comentario | 2 elementos en tota  |
| 3B-100<br>3B-100<br>strar (50 🗘                                        | Elementos por página<br>IN                    | B36AAV<br>Página ar                       | nterior 1 Página siguiente           | G          | 2 elementos en tota  |
| 3B-100<br>3B-100<br>strar 50 🗘                                         | Elementos por página                          | B36AAV<br>Página a                        | nterior 1 Página siguiente           | ٢          | 2 elementos en tota  |
| 3B-100<br>3B-100                                                       |                                               | B36AAV                                    |                                      | ٢          |                      |
| 3B-100                                                                 |                                               |                                           |                                      | -          |                      |
|                                                                        |                                               | B3IAAV                                    |                                      | 0          |                      |
| odelo                                                                  |                                               | Número de serie                           |                                      |            |                      |
| ira desinfe                                                            | ctar                                          |                                           |                                      |            |                      |
| strar 50 🕄                                                             | Elementos por página                          | Página ar                                 | nterior 1 Página siguio e            | C          | 13 elementos en tota |
| IB-100                                                                 | B36AFG<br>B38ALO                              | Vincent EXA-ALO                           | 25/02/2023                           |            |                      |
| 3B-100                                                                 | B38ALW                                        | Ambroise EXA-ALW                          | 24/01/2023                           |            | 0                    |
| 3B-100                                                                 | BBBAAB                                        | Aline EXA-AFI                             | 23/02/2022                           |            | 0                    |
| 3B-100                                                                 | B36AIJ                                        | Baptiste EXA-AIJ                          | 24/01/2023                           | •          | 0                    |
| 3B-100                                                                 | B31AAU                                        | Ferdinand FB-JFM                          | 19/05/2021                           |            | 0                    |
|                                                                        | BBBAAA                                        | Anne EXA-AEV                              | 23/02/2023                           |            | 0                    |
| 3B-100                                                                 |                                               | Malle MF-JFM                              | 23/02/2023                           | •          | ۲                    |
| IB-100<br>IB-100                                                       | B36ACZ                                        | Maria ME 7EM                              |                                      |            |                      |

 Pulse en el botón para empezar la desinfección.

3 En la siguiente pantalla, confirme que ha realizado cada paso para terminar la desinfección.

Además puede añadir un comentario.

| SELECCIÓN EN CURSO          |                |  |
|-----------------------------|----------------|--|
| 1 BORA Band(s) seleccionadc | (S) ACTUALIZAR |  |

| VOLVER 1 BORA Band(s) seleccionado(s)                                                                                                    |
|----------------------------------------------------------------------------------------------------|
| Marcar el[los] BORA Band(s) como desinfectado(s) :                                                                                                    |
| El BORA Band se ha desinfectado.                                                                                                    |
| ] La pulsera del BORA Band se ha cambiado                                                                                                    |
| ] La caja de transporte se ha comprobado. Contiene un manual de usuario, unas instrucciones de uso rápido, una pulsera de recambio y un cargador.             |
| ] Se ha comprobado el estado de la caja de transporte, de la carcasa del BORA Band, del cargador, del manual de usuario y de las instrucciones de uso rápido. |
| mentario                                                                                                    |
| NVIAB                                                                                                    |
|                                                                                                    |
|                                                                                                    |
|                                                                                                    |
|                                                                                                    |
|                                                                                                    |
|                                                                                                    |
| Marcar el[los] BORA Band(s) como desinfectado(s) :                                                                                                    |
| 2 El BORA Band se ha desinfectado.                                                                                                    |
| 2 La pulsera del BORA Band se ha cambiado                                                                                                    |
| 2 La caja de transporte se ha comprobado. Contiene un manual de usuario, unas instrucciones de uso rápido, una pulsera de recambio y un cargador.             |
| Se ha comprobado el estado de la caja de transporte, de la carcasa del BORA Band, del cargador, del manual de usuario y de las instrucciones de uso rápido.   |

Cuando haya desinfectado su Bora band®, estará disponible para la próxima sesión de televigilancia.

para

Pulsar el botón

confirmar la desinfección.

Y hasta aquí la sección en la televigilancia de los pacientes. El siguiente paso es la visualización de los gráficos y datos clínicos del paciente.

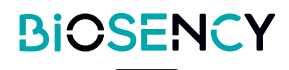

# **3** Las medidas del paciente

Bora connect® le permite consultar los parámetros fisiológicos de los pacientes.

Acceda a la página de los detalles del paciente haciendo clic en el icono (00).

Para un paciente con un Bora band®, tendrá acceso al nivel de oxígeno, a la frecuencia respiratoria, a la frecuencia cardíaca, a la duración de la actividad y al número de pasos.

## ¿Cómo conÞgurar la interfaz de datos clínicos de Bora connect (R)?

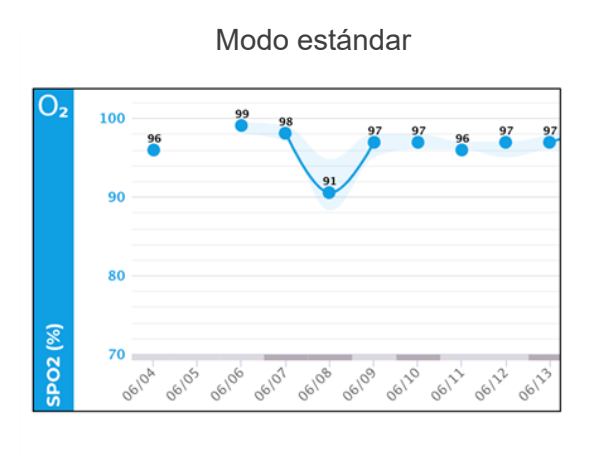

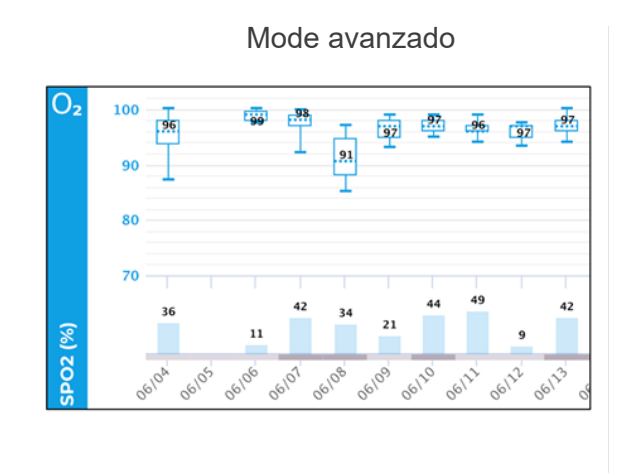

Para pasar de un modo a otro, en los parámetros del gráfico pulse el botón 🔹 .

| Parámetros<br>Exportar PDF |              |                                         | Parámetros avanzados                       |
|----------------------------|--------------|-----------------------------------------|--------------------------------------------|
| Visualización              |              |                                         |                                            |
| Vista :                    | MES          | SEMANA                                  | DÍA                                        |
| Medidas :                  | (24h         | No.                                     |                                            |
| $\bigcirc$                 | 26/03/2023   | - 27/03/2023                            | $\odot$                                    |
| O2 100 - Mediane: 99.0 %   | 1 <u>, 1</u> | 100 20 100 100 100<br>100 20 20 100 100 | O2 Sintesis (medidas24<br>medidas24<br>24h |

Seleccione el modo que prefiera:

| Mod | lo de visualización |                                                     |
|-----|---------------------|-----------------------------------------------------|
| 0   | Estándar            | Cuartil 3     Mediana     Cuartil 1                 |
| ۲   | Avanzado            | Percentil 95<br>Cuartil 3<br>Mediana<br>Percentil 5 |

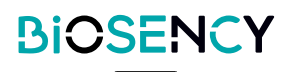

Podrá modificar el orden de visualización de los gráficos con una simple operación de arrastrar en la siguiente lista.

| Modificar los gráficos que se quieren mostrar |   |
|-----------------------------------------------|---|
| ≡ Saturación de oxígeno                       | - |
| ≡ Frecuencia respiratoria                     | - |
| ≡ Frecuencia cardíaca                         |   |
| Temperatura                                   |   |
| ≡ Actividad                                   | - |
| ≡ Número de pasos                             | - |

También puede activar o desactivar la visualización de un gráfico en concreto. Solo tiene que pulsar el botón del gráfico correspondiente.

#### MODE ESTÁNDAR

A continuación, la representación de la frecuencia cardíaca de un paciente en modo estándar.

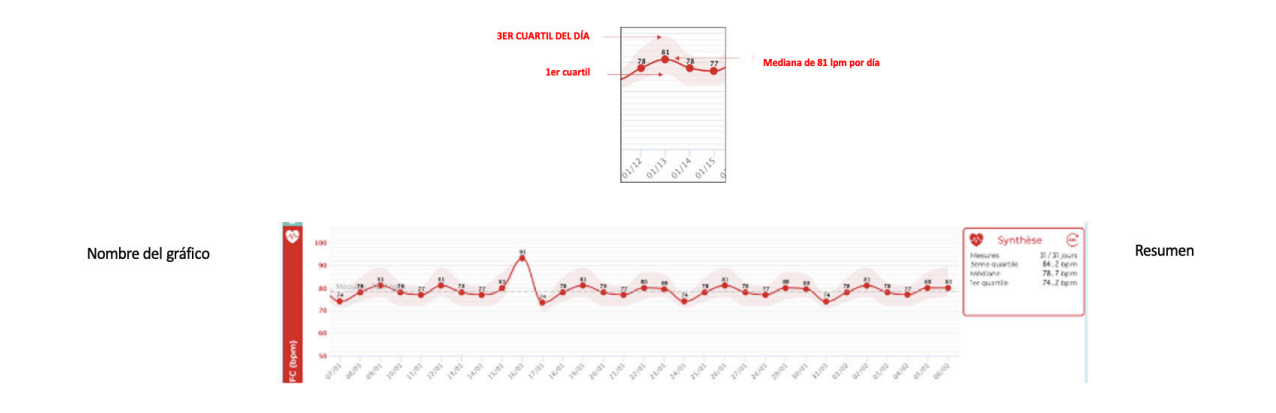

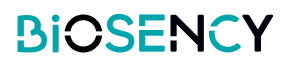

#### MODO AVANZADO

A continuación, la representación del nivel de oxígeno de un paciente en modo avanzado. Las medidas se representan mediante un diagrama de caja.

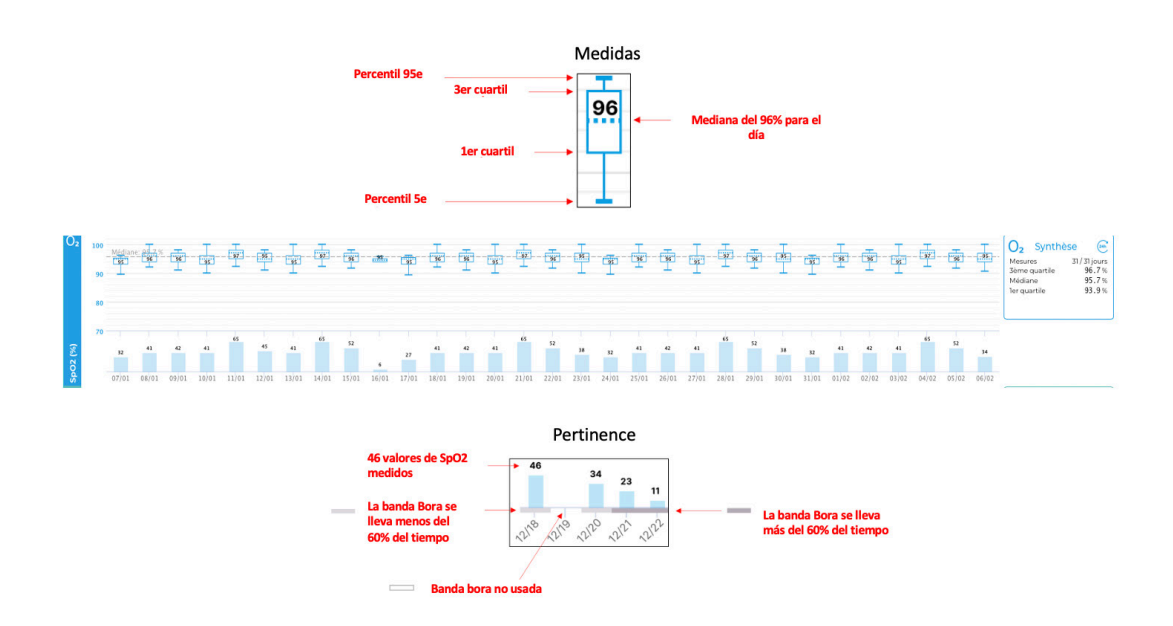

#### CONFIGURACIÓN DE LA VISUALIZACIÓN

| Visualización |      |        |     |
|---------------|------|--------|-----|
| Vista :       | MES  | SEMANA | DÍA |
| Medidas :     | (24h |        | J   |

El menú de visualización permite cambiar entre la visualización del mes, de la semana o del día.

También podrán mostrarse solo los valores diurnos o nocturnos para centrarse en un periodo específico del día.

| 24h        | Modo por defecto: se muestran todos los valores.                             |
|------------|------------------------------------------------------------------------------|
| 淡          | El modo diurno muestra las medidas tomadas entre las 8:00 h y las 23:00 h.   |
| $\bigcirc$ | El modo nocturno muestra las medidas tomadas entre las 23:00 h y las 8:00 h. |

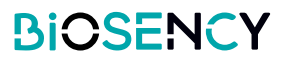

#### NAVEGACIÓN POR EL GRÁFICO

Pulse el botón de selección de la fecha para elegir el periodo que quiera ver.

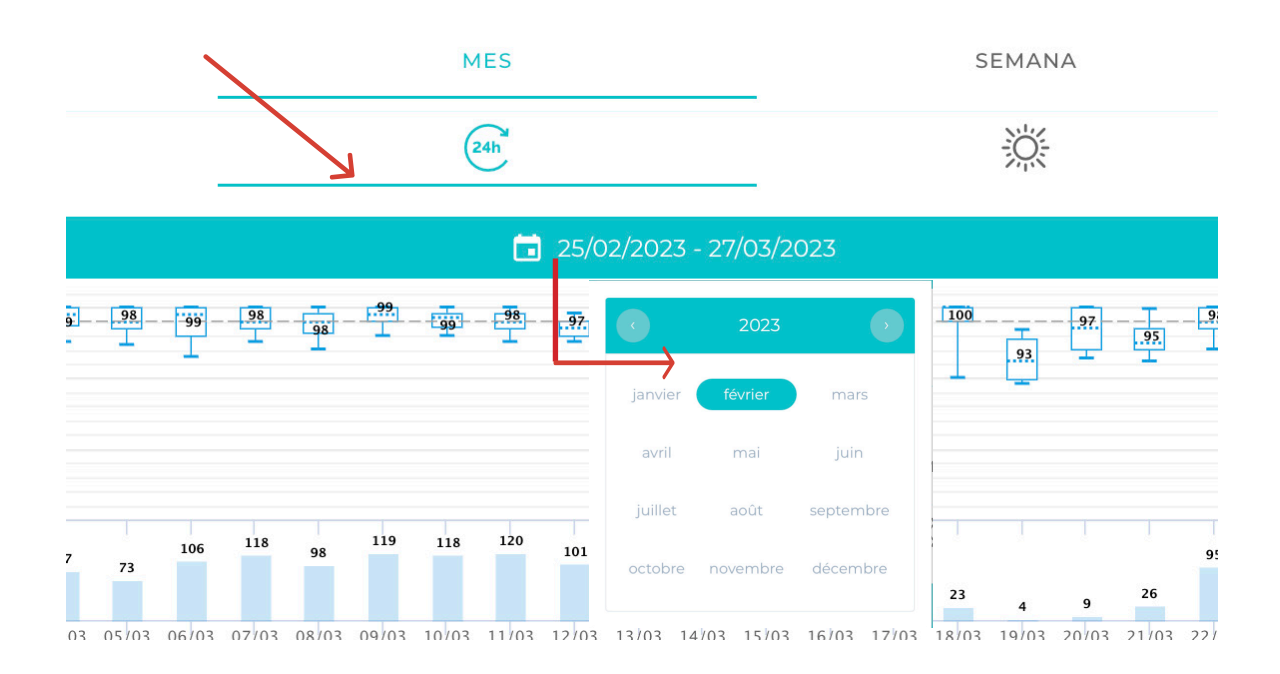

## ¿Cómo exportar un PDF desde la plataforma?

| 1 Pulse el botón para ex-                                 | ් Histo | rial de alertas y comenta             | irios                |                   |     |  |  |
|-----------------------------------------------------------|---------|---------------------------------------|----------------------|-------------------|-----|--|--|
| portar las medidas.                                       |         | ₩ Medidas                             |                      |                   |     |  |  |
|                                                           |         | PDF                                   | Parámetros avanzados |                   |     |  |  |
|                                                           |         | ación                                 |                      |                   |     |  |  |
|                                                           |         | Vista :                               | MES                  | SEMANA            | DÍA |  |  |
|                                                           |         | Medidas :                             | 24h                  |                   | J   |  |  |
|                                                           |         |                                       |                      |                   |     |  |  |
| 2 Seleccione el periodo de medidas que quiere exportar:   | < VOL   | VER Exportar los                      | datos sanitarios p   | ara Aline EXA-AFI |     |  |  |
| • Completo: para exportar todas las medidas del paciente. |         | Seleccionar el periodo de exportación |                      |                   |     |  |  |
|                                                           |         | Completo                              |                      |                   |     |  |  |
| •Por sesiones: seleccione entre las                       | 0       | Por sesiones                          |                      |                   |     |  |  |
| diferentes sesiones de control del<br>paciente            |         |                                       |                      | ento 🔻            |     |  |  |
| • Por fechas: seleccione una fecha de                     | 0       | ) Por fechas                          |                      |                   |     |  |  |
| inicio y una fecha de finalización.                       |         |                                       |                      |                   |     |  |  |
|                                                           | ini;    | forme anónimo? 🌘                      |                      |                   |     |  |  |

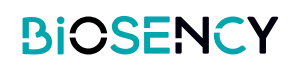

3 La exportación PDF puede hacerse de forma anónima. Solo hay que pulsar el botón

¿Informe anónimo? 🦲

y su género.

Seleccionar el periodo de exportación 0 Completo 0 Por sesiones El nombre del paciente se reemplazará por sus iniciales, su edad  $\bigcirc$ fechas Fecha de finaliz 27/03/2023 23/02/2022 ¿Informe anónimo? específico que se incluirá en la Comentario

exportación.

Podrá añadir un comentario

Δ Pulse el botón validar empezar la para exportación PDF.

En breve, recibirá una exportación PDF en su correo electrónico. Aquí encontrará un ejemplo de exportación PDF:

| Selec                        | Seleccionar el periodo de exportación                                                                                                    |                          |  |  |  |  |  |
|------------------------------|----------------------------------------------------------------------------------------------------|--------------------------|--|--|--|--|--|
| ۲                            | Completo                                                                                                    |                          |  |  |  |  |  |
| $\bigcirc$                   | O Por sesiones                                                                                                    |                          |  |  |  |  |  |
|                              |                                                                                                    | dos de teleseguimiento 🔻 |  |  |  |  |  |
| $\bigcirc$                   | Por fechas                                                                                                    |                          |  |  |  |  |  |
|                              |                                                                                                    |                          |  |  |  |  |  |
| in)<br>El r<br>Comer<br>Expo | 23/02/2022 27/03/2023<br>¿Informe anónimo? C<br>El nombre del paciente se reemplazará por sus iniciales, su edad y su género.<br>Comentario<br>Exportación de la última sesión de control |                          |  |  |  |  |  |
| VALI                         | DAR                                                                                                    |                          |  |  |  |  |  |

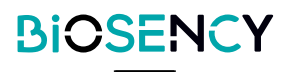

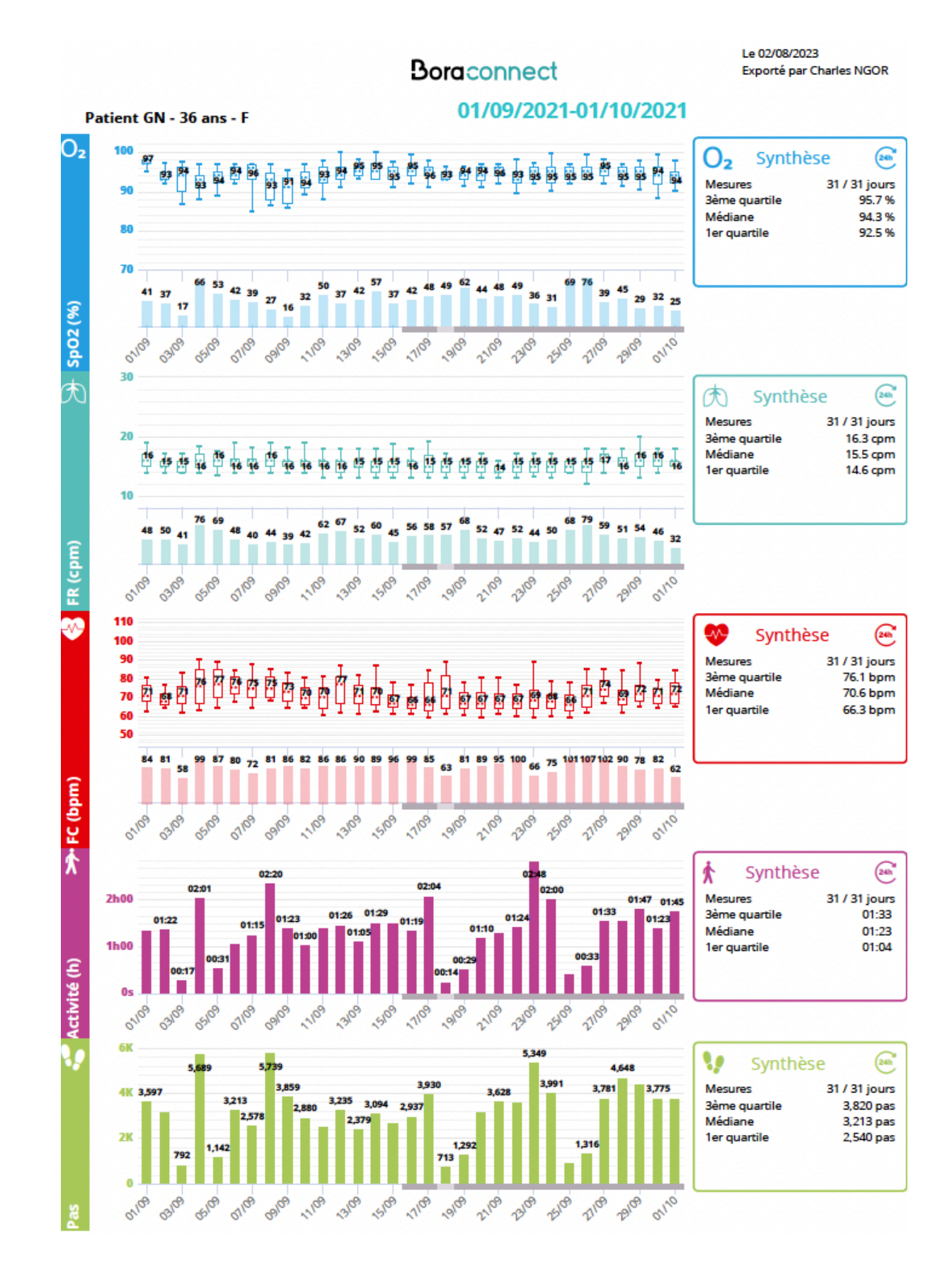

La exportación PDF utilizará sus parámetros gráficos actuales para el archivo PDF. Modifique sus parámetros de visualización actuales para modificar la exportación PDF.

## ¿Cómo crear una encuesta en Bora connect (R)?

Puede enviar un cuestionario a los pacientes que utilicen la aplicación móvil Bora connect®.

Desde el menú de cuestionarios se puede crear un sondeo para los pacientes.

Pulse el botón ANADIR .

|      |                              |                                            |           |                      |                       |               | $\mathbf{i}$ |      |
|------|------------------------------|--------------------------------------------|-----------|----------------------|-----------------------|---------------|--------------|------|
| н    | arper LEE<br>mency           |                                            |           | Boraconr             | nect                  |               |              |      |
| Ĵ    | Cuadro de mando              | Cuestionarios                              |           |                      |                       |               |              | ADIR |
| 8    | Pacientes                    | Q Buscar                                   |           |                      |                       |               |              |      |
| 2    | Médicos                      | Apellidos                                  | Тіро      | Fecha de inicio      | Fecha de finalización | Frecuencia    |              |      |
|      |                              | Survey direct 0\/2023                      | Direct    | 12 die ene. die 2023 | 13 de ene. de 2023    | Diario        | 0            |      |
| X    | Profesionales sanitarios     | BCD-1773                                   | BPCO-WQ11 | 2 de ene. de 2023    | 6 de ene. de 2023     | Diario        | 0            |      |
|      |                              | test VQII                                  | BPCO-VQ1  | 2 de ene. de 2023    | 2 de ene. de 2023     | Diario        | 0            |      |
| ٩.   | BORA Bands                   | VQII test bug review                       | BPCO-VQII | 27 de dic. de 2022   | 1 de ene. de 2023     | Diario        | 0            |      |
|      | Cuestionarios                | Démo DIRECT                                | Direct    | 1 de jun. de 2022    | 2 de jun. de 2022     | Diario        | 0            |      |
|      | Categorian Constanting State | Test survey ong 7                          | BPCO-VQ11 | 1 de jun. de 2022    | 1 de jun. de 2022     | Diario        | 0            |      |
| 0    | Papeles                      | Test survey cng 6                          | BPCO-WQ11 | 1 de jun. de 2022    | 1 de jun. de 2022     | Diario        | 0            |      |
|      |                              | Test survey ong 5                          | BPCO-VQ1  | 1 de jun. de 2022    | 1 de jun. de 2022     | Diario        | 0            |      |
|      |                              | Questionnaire pour patient atteint de BPCO | BPCO-VQ1  | 2 de may. de 2022    | 1 de jun. de 2022     | Semanal       | 0            |      |
|      |                              | Exascore survey                            | Exascore  | 10 de feb. de 2022   | 11 de feb. de 2022    | Diario        | 0            |      |
|      |                              | Test survey ong 4                          | Exascore  | 10 de feb. de 2022   | 10 de feb. de 2022    | Diario        | 0            |      |
| Q.   | 100%                         | Test survey ong 3                          | Exascore  | 10 die feb. die 2022 | 10 de feb. de 2022    | Diario        | 0            |      |
|      |                              | Test survey cng 2                          | Exascore  | 9 de feb. de 2022    | 9 de feb. de 2022     | Diario        | 0            |      |
| ø    | Parámetros                   | Test survey cng                            | Exascore  | 9 de feb. de 2022    | 9 de feb. de 2022     | Diario        | 0            |      |
|      |                              | E-learning                                 | BPCO-VQ11 | 2 de feb. de 2021    | 13 de feb. de 2021    | Cada dos días | 0            |      |
| e    | Desconexión                  | Denis                                      | Exascore  | 5 de ene. de 2021    | 6 de ene. de 2021     | Diario        | 0            |      |
| dn:2 | 8.2-rc1-staging              | Alex exascore                              | Exascore  | 1 de dic. de 2020    | 9 de dic. de 2020     | Diario        | 0            |      |
|      |                              |                                            |           |                      |                       |               | -            |      |

2 Introduzca un nombre para el cuestionario, seleccione el tipo de sondeo y su frecuencia.

| Tipe :             |           | *            | Precuencia :            |
|--------------------|-----------|--------------|-------------------------|
|                    |           |              | Fecha de finalización : |
| Lista de pacientes |           |              |                         |
| Q Buscar           |           |              |                         |
| E Cénero           |           | Apellidos    | Fecha de nacimiento     |
| Sra.               | Perelle   | Cécile       | 16 de feb. de 1949      |
| Sr.                | Jean      | JE-JEM       | 22 de sep. de 1967      |
| Sr.                | Aubin     | SAHALOR      | 9 de sep. de 1939       |
| Sra.               | Annie     | AMD-FLG      | 11 de jul. de 1938      |
| Sra.               | Marie     | MF-JFM       | 19 de may. de 1950      |
| Sra.               | Catherine | CG-FLG       | 31 de ene. de 1960      |
| Sr.                | Jose      | JB-JCC       | 19 de mar. de 1953      |
| Sr.                | James     | BOND         | 23 de feb. de 2011      |
| Sr.                | ×         | xz           | 3 de feb. de 1999       |
| Sra.               | Claire    | Joconde      | 13 de feb. de 1951      |
| Sr.                | 2222      | TEST patient | 13 de may. de 2019      |
| 50.                | Test2     | TEST         | 16 de feb. de 2016      |
| Sr.                | Test      | TEST necker  | 2 de feb. de 1955       |
| Sr.                | Adam      | EXA-AET      | 23 de may de 1951       |

Hay 3 tipos de cuestionarios disponibles:

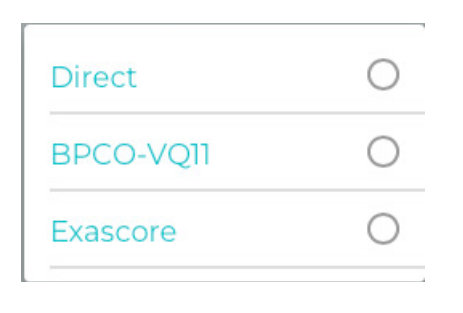

Seleccione la frecuencia del cuestionario:

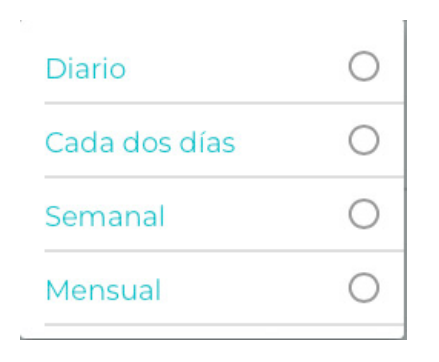

3 Seleccione una fecha de inicio y una de finalización:

| < VOLVER Añadir un cuestionario |                         |  |
|---------------------------------|-------------------------|--|
| Tipo:<br>Direct •               | Frecuencia :<br>Diario  |  |
| Fecha de inicio :<br>27/03/2023 | Fecha de finalización : |  |

Por último, seleccione los pacientes que recibirán el cuestionario. Pulse en los pacientes en la lista.

Pulse el botónn **pour** pour para confirmar la creación del cuestionario.

| Tipo:<br>Direct    |           | ♥ Diari      | nos)<br>2           |
|--------------------|-----------|--------------|---------------------|
|                    |           | Fech         | a de finalización : |
| Lista de pacientes |           |              |                     |
| R Buscar           |           |              |                     |
| E Género           | Nombre    | Apellidos    | Fecha de nacimiento |
| Sra.               | Perelle   | Cécile       | 16 de feb. de 1949  |
| Sr.                | Jean      | JF-JFM       | 22 de sep. de 1967  |
| Sr.                | Aubin     | SAHALOR      | 9 de sep. de 1939   |
| Sra.               | Annie     | AMD-FLG      | 11 de jul. de 1938  |
| Sra.               | Marie     | MF-JFM       | 19 de may. de 1950  |
| Sra.               | Catherine | CG-FLG       | 31 de ene. de 1960  |
| Sr.                | Jose      | JB-JCC       | 19 de mar. de 1953  |
| Sr.                | James     | BOND         | 23 de feb. de 2011  |
| Sr.                | ×         | XZ           | 3 de feb. de 1999   |
| Sra.               | Claire    | Joconde      | 13 de feb. de 1951  |
| Sr.                | 2000      | TEST patient | 13 de may, de 2019  |
| Sra.               | Test2     | TEST         | 16 de feb. de 2016  |
| Sr.                | Test      | TEST necker  | 2 de feb. de 1955   |
| Sr.                | Adam      | EXA-AET      | 23 de may. de 1951  |
| Sra.               | Aline     | EXA-AFI      | 13 de jul. de 1957  |
| Sr.                | Adrien    | EXA-ALO      | 25 de jun. de 1960  |
| Sr.                | Alban     | EXA-AEZ      | 14 de may, de 1953  |

**5** La próxima vez que un paciente abra Bora connect® móvil, aparecerá una notificación de sondeo y le pedirá que responda al cuestionario.

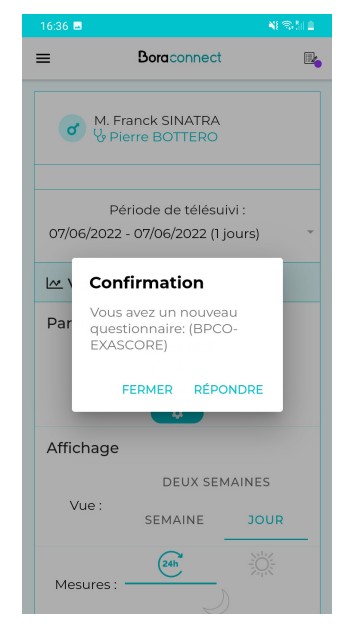

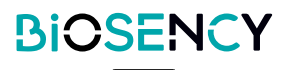

El paciente puede responder al cuestionario desde su teléfono:

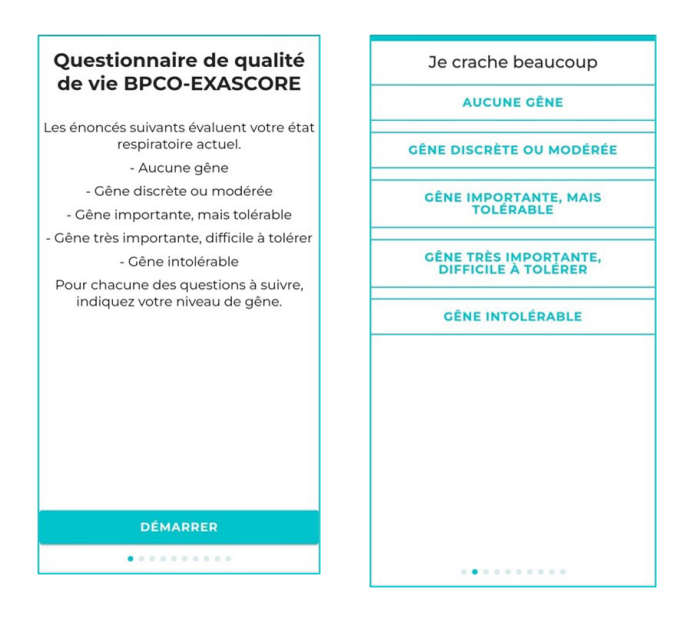

6 Puede consultar las respuestas del paciente en la página detallada con los gráficos de las medidas.

| Qualité de vie |           |       |                                                     |
|----------------|-----------|-------|-----------------------------------------------------|
| Date           | Туре      | Score |                                                     |
| 24/02/2020     | Direct    | 17    | 0                                                   |
| 01/04/2020     | Direct    | 21    | 0                                                   |
| 02/04/2020     | BPCO-VQ11 | 31    | ۲                                                   |
| 10/02/2021     | Exascore  | 15    | $\begin{tabular}{ c c c c c } \hline \end{tabular}$ |

Pulse el botón para consultar lasrespuestas de los pacientes para cada cuestionario.

.

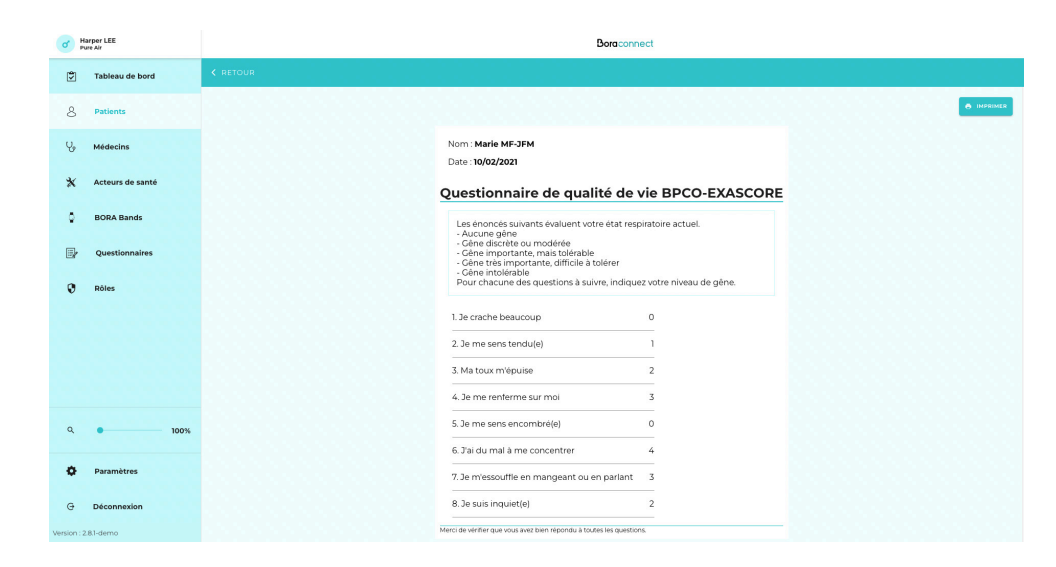

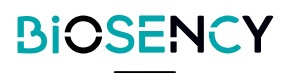

# **Médicos**

Esta página muestra todos los médicos que están asociados a esta estructura. Puede consultar la información detallada del médico pulsando el botón 💿 .

Si quiere añadir un médico, contacte con el servicio de atención al cliente de Biosency.

| Lista de médico   | s                  |        |                                |             |                                    |                          |   |                   |                      |
|-------------------|--------------------|--------|--------------------------------|-------------|------------------------------------|--------------------------|---|-------------------|----------------------|
| Q Buscar          |                    |        |                                |             |                                    |                          |   |                   |                      |
| Nombre            | Apellidos          | Género | Correo electrónico             |             | Número profesional                 | Número de teléfono móvil |   | Fecha de creación |                      |
| Gregory           | Keyes              | Sr.    | gregory.keyes.bio@yopmail.com  |             |                                    | +33655443322             |   | 4 de feb. de 2020 |                      |
| Pierre            | Bottero            | Sr.    | pierre.bottero.bio@yopmail.com |             |                                    | +33766554433             |   | 4 de feb. de 2020 | 0                    |
| Mostrar 50 🛊 Eler | ementos por página |        |                                |             | Página anterior 1 Página siguiente |                          |   |                   | 2 elementos en total |
| Lista de servicio | S                  |        |                                |             |                                    |                          |   |                   | AÑADIR               |
| Q Buscar          |                    |        |                                |             |                                    |                          |   |                   |                      |
| Apellidos         |                    |        |                                | Descripción | Fecha de creación                  |                          |   |                   |                      |
| Chu Grenoble      |                    |        |                                |             | 12 de mar. de 2021                 |                          | 0 | 0                 | 0                    |
| Pneumo Lyon       |                    |        |                                |             | 12 de oct. de 2021                 |                          | 0 | 0                 | 0                    |
| APHP BICHAT       |                    |        |                                |             | 22 de abr. de 2021                 |                          | 0 | 0                 | 0                    |
| InterMedCon       |                    |        |                                |             | 7 de ene. de 2022                  |                          | 0 | 0                 | 0                    |
| Service Pneumo C  | CH Annecy          |        |                                |             | 1 de jul. de 2022                  |                          | • | 0                 | 0                    |
| Mostrar 50 🛟 Eler | mentos por página  |        |                                |             | Página anterior 1 Página siguiente |                          |   |                   | 5 elementos en total |

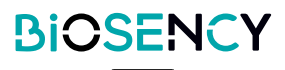

# Lista de servicios

Puede crear un servicio que reúna a varios médicos. A continuación, se puede asociar un servicio a un paciente. Todos los médicos del servicio podrán consultar los datos del paciente.

Para crear un servicio, pulse el botón (ANADIR).

| Lista de servicios |                   |        |                                |                                    |         |                          |             | ŇADIR      |
|--------------------|-------------------|--------|--------------------------------|------------------------------------|---------|--------------------------|-------------|------------|
| Q Buscar           |                   |        |                                |                                    |         |                          |             | L          |
| Apellidos          |                   |        | Descripción                    | Fecha de creación                  |         |                          |             |            |
| Chu Grenoble       |                   |        |                                | 12 de mar. de 2021                 |         | 0 0                      | 0           |            |
| Pneumo Lyon        |                   |        |                                | 12 de oct. de 2021                 |         | 0 0                      | Ŏ           |            |
| APHP BICHAT        |                   |        |                                | 22 de abr. de 2021                 |         | 0 0                      | 0           |            |
| InterMedCon        |                   |        |                                | 7 de ene. de 2022                  |         | 0 0                      | 0           |            |
| Service Pneumo CH  | Annecy            |        |                                | 1 de jul. de 2022                  |         | • •                      | 0           |            |
| Mostrar 50 🛟 Eleme | entos por página  |        |                                | Página anterior 1 Página siguiente |         |                          | 5 elementi  | o en total |
|                    |                   |        |                                |                                    |         |                          |             |            |
|                    |                   |        |                                |                                    |         |                          |             |            |
|                    |                   |        |                                |                                    |         |                          |             |            |
|                    |                   |        |                                |                                    |         |                          |             |            |
|                    |                   |        |                                |                                    |         |                          |             |            |
|                    |                   |        |                                |                                    |         |                          |             |            |
| < VOLVER Añadi     |                   |        |                                |                                    |         |                          |             |            |
|                    |                   |        |                                |                                    |         |                          |             |            |
| Apellidos :        |                   |        |                                |                                    |         |                          |             |            |
|                    |                   |        |                                |                                    |         |                          |             |            |
| Descripción :      |                   |        |                                |                                    |         |                          |             |            |
| Lista de médicos   |                   |        |                                |                                    |         |                          |             |            |
| Q Buscar           |                   |        |                                |                                    |         |                          |             |            |
| Nombre             | Apellidos         | Género | Correo electrónico             | Número profesional                 | Prefijo | Número de teléfono móvil |             |            |
| Gregory            | Keyes             | Sr.    | gregory.keyes.bio@yopmail.com  |                                    | +33     | 655443322                |             |            |
| Pierre             | Bottero           | Sr.    | pierre.bottero.bio@yopmail.com |                                    | +33     | 766554433                |             |            |
| Mostrar 50 🗘 Elem  | nentos por página |        |                                | Página anterior 1 Página siguiente |         |                          | 2 elemento: | s en total |
| AÑADIR             |                   |        |                                |                                    |         |                          |             |            |

Introduzca un nombre para el servicio. Se puede añadir también una descripción.

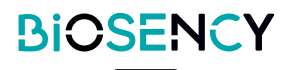

Seleccione los médicos que quiere añadir al servicio pulsando en los elementos de la lista.

| Apellidos :       |                  |        |                                |                                    |       |                          |                      |
|-------------------|------------------|--------|--------------------------------|------------------------------------|-------|--------------------------|----------------------|
|                   |                  |        |                                |                                    |       |                          |                      |
| Descripción :     |                  |        |                                |                                    |       |                          |                      |
| Lista de médicos  |                  |        |                                |                                    |       |                          |                      |
| Q Buscar          |                  |        |                                |                                    |       |                          |                      |
| o Nombre          | Apellidos        | Género | Correo electrónico             | Número profesional                 | Prefi | Número de teléfono móvil |                      |
| Gregory           | Keyes            | Sr.    | gregory.keyes.bio@yopmail.com  |                                    | +33   | 655443322                |                      |
| Pierre            | Bottero          | Sr.    | pierre.bottero.bio@yopmail.com |                                    | +33   | 766554433                |                      |
| Mostrar 50 🗘 Elem | entos por página |        |                                | Página anterior 1 Página siguiente |       |                          | 2 elementos en total |
| AÑADIR            |                  |        |                                | K                                  |       |                          |                      |

Pulse el botón (ANADIR) para confirmar la creación del servicio.

## Acteurs de santé

Esta página le permite gestionar la creación de cuentas de profesionales sanitarios.

Pulse el botón **CANADIR** bouton pour ajouter un nouveau compte.

| Lista de prof | esionales sanitarios |        |                             |                                 |                    |                 |   | Y       | AÑADIR         |
|---------------|----------------------|--------|-----------------------------|---------------------------------|--------------------|-----------------|---|---------|----------------|
| Q Buscar      |                      |        |                             |                                 |                    |                 |   |         |                |
| Nombre        | Apellidos            | Género | Correo electrónico          | Número de teléfono móvil        | Fecha de creación  | Autor           |   |         |                |
| Harper        | LEE                  | Sr.    | harper.lee.bio@yopmail.com  | +33655468990                    | 4 de feb. de 2020  |                 | • |         |                |
| Charles       | Ngor                 | Sr.    | charles@biosency.com        |                                 | 22 de jul. de 2021 | Harper LEE      | • | 0       | 0              |
| Laura         | Colin                | Sra.   | laura.colin@biosency.com    |                                 | 7 de sep. de 2021  | Harper LEE      | • | 0       | 0              |
| Jean          | BAMBOIS              | Sr.    | jean.bambois@yopmail.com    | +33644556678                    | 4 de may. de 2020  | Harper LEE      | • | 0       | 0              |
| Toom          | DE SAVOIE            | Sr.    | tom.desavoie@yopmail.com    | +33611223344                    | 4 de may. de 2020  | Harper LEE      | • | 0       | 0              |
| Chantal       | ASTARAC              | Sra.   | chantal.astarac@yopmail.com | +33644553377                    | 4 de may. de 2020  | Harper LEE      | • | 0       | 0              |
| Ella          | DEBONZIEUX           | Sra.   | ella.debonzieux@yopmail.com | +33644556677                    | 4 de may. de 2020  | Harper LEE      | • | 0       | 0              |
| Gilles        | Giannoli             | Sr.    | mbr.biosency@yopmail.com    |                                 | 3 de feb. de 2021  | Harper LEE      | • | 0       | 0              |
| Haloui        | Houda                | Sra.   | houda.haloui@gmail.com      |                                 | 3 de feb. de 2021  | Harper LEE      | • | 0       | 0              |
| Sylvain       | Magnin               | Sr.    | sylvain.magnin@biosency.com |                                 | 8 de abr. de 2021  | Harper LEE      | • | 0       | 0              |
| sophie        | infirmiere           | Sra.   | dksek@djr.com               | +33687879909                    | 17 de may. de 2021 | Sylvain MAGNIN  | • | 0       | 0              |
| Yannick       | Nouet                | Sr.    | yannick.nouet@biosency.com  |                                 | 19 de may. de 2021 | Gilles GIANNOLI | • | 0       | 0              |
| azur          | 02                   | Sr.    | azur.o2@yopmail.com         |                                 | 15 de feb. de 2022 | Harper LEE      | • | 0       | 0              |
| Edith         | PIAF                 | Sra.   | epiaf@hotmail.fr            | +33                             | 2 de mar. de 2022  | Harper LEE      | • | 0       | 0              |
| Billy         | SOPTEKEU             | Sr.    | bsoptekeu@intermedcon.com   |                                 | 8 de abr. de 2022  | Harper LEE      | 0 | 0       | 0              |
| Billy         | Soptekeu             | Sr.    | bsoptekeu@yopmail.com       |                                 | 12 de abr. de 2022 | Harper LEE      | 0 | 0       | 0              |
| Jiggles       | Mister               | Sr.    | mr.jiggles@yopmail.com      |                                 | 12 de abr. de 2022 | Harper LEE      | 0 | 0       | 0              |
| Sylvain       | Italian              | Sr.    | sylvain.italian@yopmail.com |                                 | 7 de jun. de 2022  | Harper LEE      | • | 0       | 0              |
| ААА           | Test                 | Sr.    | AAA@sfr.fr                  |                                 | 1 de jul. de 2022  | Harper LEE      | ۲ | 0       | 0              |
| m             | Ш                    | Sra.   | jjj@jj.fr                   | +376                            | 7 de mar. de 2023  | Harper LEE      | • | 0       | 0              |
| Mostrar 50 🛊  | Elementos por página |        |                             | Página anterior 1 Página siguie | nte                |                 |   | 20 eler | mentos en tota |

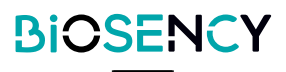

| < VOLVER Añadir un profesional sanitario |   |
|------------------------------------------|---|
|                                          |   |
| Género :                                 | • |
| Idioma :                                 | • |
| Apellidos :                              |   |
| Nombre :                                 |   |
| Correo electrónico :                     |   |
| Prefijo : Vúmero de teléfono móvil :     |   |
| Perfil :                                 | • |
| AÑADIR                                   |   |
|                                          |   |

Seleccione un papel para la cuenta del profesional sanitario.

| Technicien respi C<br>StructurePharmacist C |
|---------------------------------------------|
| StructurePharmacist                         |
|                                             |
| StructureTechnician                         |
| Technicien                                  |
| Röle Technicien C                           |
| sylvain                                     |
| RespTechnique                               |
| acteur de santé                             |
| Pharmacien C                                |

Los papeles pueden configurarse en la página Papeles. Los papeles le permiten otorgar permisos específicos para los profesionales sanitarios.

Pulse el botón **ANADIR** para añadir un profesional sanitario.

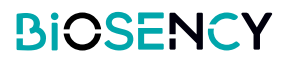

# **Papeles**

Esta página permite gestionar la creación de papeles para los usuarios que son profesionales sanitarios. Los papeles le permiten otorgar permisos específicos para los usuarios que son profesionales sanitarios. Pulse el botón

| Liste des rôles                                                        |                                                                                                    |                                                                                                    |                                 |   | DOEA | UTER |
|------------------------------------------------------------------------|----------------------------------------------------------------------------------------------------|----------------------------------------------------------------------------------------------------|---------------------------------|---|------|------|
| Q Rechercher                                                           |                                                                                                    |                                                                                                    |                                 |   |      | L.   |
| Nom                                                                    | Description                                                                                                    |                                                                                                    |                                 |   |      |      |
| Rôle Administrateur                                                    | Tous les accès                                                                                                    |                                                                                                    | 0                               | 0 | C    |      |
| Technicien respi                                                       |                                                                                                    |                                                                                                    | 0                               | 0 | B    |      |
| StructurePharmacist                                                    | Structure pharmacist                                                                                                    |                                                                                                    | 0                               | 0 | B    |      |
| StructureTechnician                                                    | Structure technician                                                                                                    |                                                                                                    | 0                               | 0 | C    |      |
| Technicien                                                             | Technicien                                                                                                    |                                                                                                    | 0                               | 0 | B    |      |
| Rôle Technicien                                                        | Gestion Patients et Bracelets                                                                                                    |                                                                                                    | 0                               | 0 | 0    |      |
| sylvain                                                                | technicien respi                                                                                                    |                                                                                                    | 0                               | 0 | B    |      |
| Resp Technique                                                         |                                                                                                    |                                                                                                    | 0                               | 0 | B    |      |
| acteur de santé                                                        |                                                                                                    |                                                                                                    | 0                               | 0 | B    |      |
| Pharmacien                                                             | Accès données patients                                                                                                    |                                                                                                    | 0                               | 0 | B    |      |
| VOLVER Afadir un perfil  Apellidos:  Descripción:                      |                                                                                                    |                                                                                                    |                                 | < |      | J    |
| Seleccionar los permisos                                               |                                                                                                    |                                                                                                    |                                 |   |      |      |
| Q. Buscar                                                              |                                                                                                    |                                                                                                    |                                 |   |      | _    |
| Apellidos<br>Gestionar pacientes                                       | Descripción<br>Acceder a la lista de pacientes<br>Crear un paciente<br>Iniciar una seción de teleseguimiento o paras<br>Acceder a la lista de BOAR Band<br>Acceder a la disto de BOAR Band<br>Acceder a la disto de Indicios<br>Modificar un paciente<br>Crear un servicio<br>Modríar un servicio<br>Acceder a la lista de médicos<br>Acceder a la lista de médicos de un servicio<br>Acceder a la lista de servicios | r una sesión de teleseguimiento                                                                                                    |                                 |   |      |      |
| Eliminar pacientes                                                     |                                                                                                    | Acceder a la lista de pacientes<br>Acceder a los datos del paciente<br>Eliminar un paciente                                                                                                    |                                 |   |      |      |
| Datos relativos a los pacientes y los cuestionarios de calidad de vida |                                                                                                    | Acceder a la lista de pacientes<br>Acceder a la lista de cuestionarios de calidad<br>Acceder a las respuestas de un cuestionario<br>Acceder a los datos del paciente                                                                                                    | l de vida<br>de calidad de vida |   |      |      |
| Datos relativos a los médicos                                          |                                                                                                    | Acceder a la lista de pacientes<br>Acceder a la lista de médicos<br>Acceder a la página de un médico y su lista e<br>Crear un servicio<br>Modificar un servicio<br>Eliminar un servicio<br>Acceder a la lista de médicos de un servicio<br>Acceder a la lista de servicios | de pacientes                    |   |      |      |

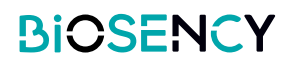

Seleccione los permisos que quiere conceder a este nuevo papel pulsando en los elementos de la lista.

| < VOLVER Añadir un perfil                                              |                                                                                                    |
|------------------------------------------------------------------------|----------------------------------------------------------------------------------------------------|
| Apellidos :                                                            |                                                                                                    |
| Descripción :                                                          |                                                                                                    |
| Seleccionar los permisos           Q         Buscar                    |                                                                                                    |
| Apellidos                                                              | Descripción                                                                                                    |
| Gestionar pacientes                                                    | Acceder a la lista de médicos<br>Crart un pasiente<br>Iniciar una sesión de teleseguimiento o parar una sesión de teleseguimiento<br>Accedera la lista de BORA Band<br>Accedera los datos del palcinte<br>Accedera los datos del palcinte<br>Accedera la lista de médicos<br>Modificar un parciente<br>Crar un servicio<br>Hodificar un servicio<br>Accedera la lista de médicos |
| Eliminar pacientes                                                     | Acceder a la lista de pacientes<br>Acceder a los datos del paciente<br>Eliminar un paciente                                                                                                    |
| Datos relativos a los pacientes y los cuestionarios de calidad de vida | Acceder a la lista de pacientes<br>Acceder a la lista de ucuestionarios de calidad de vida<br>Acceder a las respuestas de un cuestionario de calidad de vida<br>Acceder a los datos del paciente                                                                                                    |
| Datos relativos a los médicos                                          | Acceder a la lista de pacientes<br>Acceder a la lista de médicos<br>Crear un servicio<br>Modificar un servicio<br>Eliminar un servicio<br>Acceder a la lista de médicos de un servicio<br>Acceder a la lista de médicos de un servicio                                                                                                    |
|                                                                        | Acceder a la lista de profesionales sanitarios<br>Crear un profesional sanitario<br>Montificar un ordenismal sanitario                                                                                                    |

Pulse el botón

AÑADIR para confirmar la creación del papel.

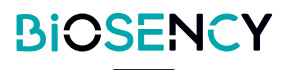

# **Bora band**®

Esta página permite gestionar su flota de Bora band®.

Las pulseras Bora band® se clasifican en 4 estados:

| Disponible       | La pulsera está lista para adjudicarse a un paciente.                         |
|------------------|-------------------------------------------------------------------------------|
| Asignada         | La pulsera está lista para asignarse a un paciente.                           |
| Para desinfectar | La pulsera debe desinfectarse antes de poder adjudicarse a un nuevo paciente. |
| En mantenimieto  | La pulsera se está analizando o reparando en Biosency.                        |

| BORA Bands        |                   |                    |                                    |            |                      |
|-------------------|-------------------|--------------------|------------------------------------|------------|----------------------|
| Q. Buscar         |                   |                    |                                    |            |                      |
| Disponibles       |                   |                    |                                    |            |                      |
| Modelo            |                   | Número de serie    |                                    |            |                      |
| Ningún dato       |                   |                    |                                    |            |                      |
| Mostrar 50 🛟 Elem | nentos por página |                    |                                    |            | 0 elementos en total |
| Asignados         |                   |                    |                                    |            |                      |
| Modelo            | Número de serie   | Paciente           | Fecha de asignación                |            |                      |
| BB-100            | B36AIQ            | Antoine EXA-AlJ    | 20/01/2022                         |            |                      |
| BB-100            | B36ACZ            | Marie MF-JFM       | 23/02/2023                         |            | •                    |
| BB-100            | BBBAAA            | Anne EXA-AEV       | 23/02/2023                         |            |                      |
| BB-100            | B31AAU            | Ferdinand FB-JFM   | 19/05/2021                         |            | •                    |
| BB-100            | B36AIJ            | Baptiste EXA-AIJ   | 24/01/2023                         |            | •                    |
| BB-100            | BBBAAB            | Aline EXA-AFI      | 23/02/2022                         |            | •                    |
| BB-100            | B38ALW            | Ambroise EXA-ALW   | 24/01/2023                         |            | •                    |
| BB-100            | B36AFG            | Alban EXA-AEZ      | 23/02/2023                         |            | •                    |
| BB-100            | B38ALO            | Vincent EXA-ALO    | 24/01/2023                         |            |                      |
| Mostrar 50 🛊 Elem | nentos por página |                    | Página anterior 1 Página siguiente | 1          | 3 elementos en total |
| Para desinfectar  |                   |                    |                                    |            |                      |
| Modelo            |                   | Número de serie    |                                    |            |                      |
| BB-100            |                   | B3IAAV             |                                    | ۲          |                      |
| BB-100            |                   | B36AAV             |                                    | ٢          |                      |
| Mostrar 50 🗘 Elem | nentos por página |                    | Página anterior 1 Página siguiente |            | 2 elementos en total |
| En reparación     |                   |                    |                                    |            |                      |
| Modelo            | Número de serie   | Estado de mantenim | iento                              | Comentario |                      |
| Ningún dato       | nontes per página |                    |                                    |            |                      |
| Mostrar 50 Elem   | nentos por pagina |                    |                                    |            | J elementos en total |

Pulse el botón () para asignar la pulsera a un paciente.

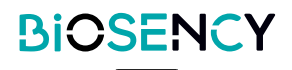

Pulse el botón o para consultar los detalles de la pulsera Bora band®..

| ORA Bands                       |                                                                                  |                                     |                       |   |
|---------------------------------|----------------------------------------------------------------------------------|-------------------------------------|-----------------------|---|
| L Buscar                        |                                                                                  |                                     |                       |   |
| sponibles                       |                                                                                  |                                     |                       |   |
| lodelo                          | Número de serie                                                                  |                                     |                       |   |
| 3B-100                          | B3IAAV                                                                           |                                     |                       | ) |
| 38-100                          | B36AAV                                                                           |                                     |                       |   |
|                                 |                                                                                  |                                     |                       |   |
|                                 |                                                                                  |                                     |                       |   |
| < VOLVER                        |                                                                                  |                                     |                       |   |
| During the P                    |                                                                                  |                                     |                       |   |
| Detailes del Bo                 | JRA Band                                                                         |                                     | •                     |   |
| Modelo: BB-100<br>Número de ser | )<br>ie: B36AAV                                                                  | Estado:<br>Estado de mantenimiento: | Disponible<br>Ninguno |   |
|                                 |                                                                                  | Fecha de adjudicación:              | 04/02/2020            |   |
| Eventos del BO                  | )RA Band                                                                         |                                     |                       |   |
| Fecha *                         | Mensaje                                                                          |                                     | Autor                 |   |
| 27/03/2023 13:23:4              | 7 Comentario                                                                     |                                     | Harper LEE            |   |
|                                 | dffr                                                                             |                                     |                       |   |
| 27/03/2023 8:22:15              | Retirada del BORA Band<br>Final del periodo de teleseguimiento para <sup>I</sup> | Ff RT                               | Harper LEE            |   |
| 16/03/2023 11:21:03             | Asignación del BORA Band                                                         | a FF RT                             | HarperLEE             |   |
| 16/03/2023 11:12:09             | BORA Band desinfectado                                                           |                                     | Harper LEE            |   |
| 16/03/2023 11:10:33             |                                                                                  |                                     | Harper LEE            |   |
| 13/03/2023 14:51:57             | , Retirada del BORA Band<br>Final del periodo de teleseguimiento para .          | Adam EXA-AET                        | Harper LEE            |   |
| 07/03/2023 14:44:               | 15 Asignación del BORA Band                                                      | a Arlam EYA.AET                     | Harper LEE            |   |
| 23/02/2023 11:06:0              | 9 BORA Band desinfectado                                                         | a Product of Autors (Price)         | Harper LEE            |   |
| 23/02/2023 11:04:2              | 2 Retirada del BORA Band                                                         | Charles NCOD                        | Harper LEE            |   |
| 07/02/2023 12:49:3              | Asignación del BORA Band                                                         | CIBIRS INCOM                        | Harper LEE            |   |
| 06/12/2022 10:25:2              | 5 BORA Band desinfectado                                                         | a Charles NGOR                      | Sylvain MAGNIN        |   |
| 06/12/2022 10:23:3              | Retirada del BORA Band                                                           |                                     | Sylvain MAGNIN        |   |
|                                 | Final del periodo de teleseguimiento para A<br>Asignación del BORA Band          | Adrien EXA-ALO                      |                       |   |
| 06/09/202216:04:                | Incio del periodo de teleseguimiento para                                        | a Adrien EXA-ALO                    | Harper LEE            |   |
| 01/06/2022 9:01:58              | BORA Band desinfectado                                                           |                                     | Harper LEE            |   |
| 01/06/2022 9:01:04              | , Retirada del BORA Band<br>Final del periodo de teleseguimiento para            | Test TEST NECKER                    | Harper LEE            |   |
| 01/06/2022 8:54:5               | Asignación del BORA Band                                                         | Tost TEST NECKED                    | Harper LEE            |   |

Puede consultar los detalles de la pulsera Bora band®: modelo, número de serie, estado, fecha de atribución a la estructura.

Un cuadro de eventos mostrará todos los eventos de Bora band® (asignación al paciente, modificación del estado).

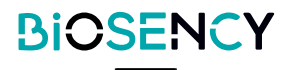

# **Parámetros**

Esta pestaña le permite gestionar los datos y parámetros personales.

| Bon connection           Version: 28.24/1-damo           VDD         Websenry.com           VDD         Websenry.com           VDD         Websenry.com           PAGES SETTINGS.ABOUTMAN         PAGES SETTINGS.ABOUTMAN           PAGES SETTINGS.ABOUTMAN         PAGES SETTINGS.ABOUTMAN | 2-rc1-demo<br>UAL_DOC <u>www.doc.bora-connect.com</u><br>UAL_CONTACT | BIOSENCY<br>I3 rue Claude CHAPPE<br>B3510 Cesson-Swigne<br>Francia<br>2023-03<br>E C E 2797 |
|----------------------------------------------------------------------------------------------------|----------------------------------------------------------------------|---------------------------------------------------------------------------------------------|
| 요 Información personal                                                                                                    |                                                                      |                                                                                             |
| Género :<br>Sr                                                                                                    |                                                                      |                                                                                             |
| kloma:<br>Español                                                                                                    |                                                                      |                                                                                             |
| Apellidos :<br>LEE                                                                                                    |                                                                      |                                                                                             |
| Nombre :<br>Harper                                                                                                    |                                                                      |                                                                                             |
| Correo electrónico :<br>harper.lee.bio@yopmail.com                                                                                                    |                                                                      |                                                                                             |
| Prefjo:<br>Francia (+33)                                                                                                    | Nümero de talifono móvil :<br>655468990                              |                                                                                             |
| ACTUALIZAR                                                                                                    |                                                                      |                                                                                             |
| Autentificación<br>REINICIAR EL APARATO ASOCIADO<br>SOLICITUD DE CAMBIO DE CONTR                                                                                                    | asena                                                                |                                                                                             |
| Confidencialidad                                                                                                    |                                                                      |                                                                                             |
|                                                                                                    |                                                                      |                                                                                             |
|                                                                                                    |                                                                      |                                                                                             |
|                                                                                                    |                                                                      |                                                                                             |

Puede modificar su identidad, su dirección de correo electrónico y modificar el idioma de la interfaz. Pulse el botón **ACTUALIZAR** para confirmar los cambios.

## Autenticación multifactor

Pulse el botón (REINICIAR EL APARATO ASOCIADO) para cambiar el número de teléfono asociado a su cuenta

(el número de teléfono al que recibe el código de un solo uso para la autenticación).

Cuando se vuelva a conectar a Bora connect ® deberá indicar un nuevo número de teléfono.

### Contraseñade

Pulse el botón **Solicitud de cambio de contraseña** para solicitar un cambio de contraseña. Recibirá un correo electrónico con un enlace para cambiar la contraseña.

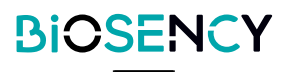

# ¿Contraseña olvidada?

Si quiere modificar la contraseña o si se le ha olvidado, podrá solicitar un cambio de contraseña en la página de conexión.

Pulse en «¿Contraseña olvidada?». Se le enviará un correo electrónico con un enlace para cambiar la contraseña.

Si tiene problemas para cambiar la contraseña, póngase en contacto con el servicio de atención al cliente de Biosency (ver al final del manual de usuario).

| ÷ . |                              |  |
|-----|------------------------------|--|
|     | Boraconnect                  |  |
|     | yours@example.com            |  |
|     | 🗄 tu contraseña 💿            |  |
| 10  | ¿No recuerdas tu contraseña? |  |
|     | INICIAR SESIÓN 🗲             |  |
|     |                              |  |

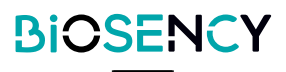

# Significado de los signos, símbolos y abreviaturas

|                | Pulsar para empezar una sesión de televigilancia  |
|----------------|---------------------------------------------------|
|                | Pulsar para terminar una sesión de televigilancia |
| 0              | Pulsar para consultar                             |
| \$             | Pulsar para añadir como favorito                  |
| ★              | Pulsar para añadir o eliminar de favoritos        |
| 0              | Pulsar para eliminar                              |
|                | Pulsar para modificar                             |
| B              | Pulsar para duplicar                              |
| RR (CPM)       | Frecuencia respiratoria (ciclo por minuto)        |
| HR (BPM)       | Frecuencia cardíaca (latidos por minuto)          |
| SpO2 (%)       | Saturación de oxígeno (porcentaje)                |
| Act (h)        | Duración de la actividad (hora)                   |
| 0              | Una alerta técnica activa                         |
| Θ              | Ninguna alerta técnica activa                     |
| 02             | Una alerta de nivel de oxígeno activa             |
| O <sub>2</sub> | Ninguna alerta de nivel de oxígeno activa         |
| <b>S</b>       | Une alerte de fréquence cardiaque est active      |
|                | Ninguna alerta de frecuencia cardíaca activa      |
| (A)            | Una alerta de frecuencia respiratoria activa      |
| め              | Ninguna alerta de frecuencia respiratoria activa  |
|                | Añadir un comentario a una alerta                 |
| ٨.             | Consultar los datos del paciente de la alerta     |
|                | Seleccionar varias alertas para cerrar            |

# Desconexión de Bora connect®

Utilice el botón «Desconexión» en la parte inferior izquierda de la aplicación. G Déconnexion

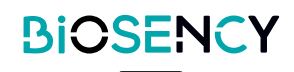

La plataforma Bora connect® se actualiza automáticamente cuando hay una nueva versión disponible. Biosency avisará de la actualización para evitar una posible interrupción del servicio y para presentar las nuevas funcionalidades o evoluciones asociadas

### **PRECAUCIONES**

#### VERSIÓN MÓVIL DE BORA CONNECT®

Para disfrutar de las últimas evoluciones, asegúrese de utilizar la última versión de la aplicación móvil Bora connect®.

La aplicación móvil Bora connect® muestra una notificación al conectarse si hay una nueva versión disponible.

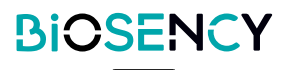

# Almacenamiento de datos

Los datos Bora connect® están encriptados y alojados por un proveedor de datos de salud certificado.

Para el almacenamiento de datos, Bora connect® utiliza una clave con formato AES-256-GCM de 256 bits para asegurar los datos.

El tiempo que se conservan los datos se define en la política de confidencialidad disponible en la sección

Política de protección de los datos personales del sitio web: doc.bora-connect.com.

Los datos personales se guardarán durante 5 años tras la finalización del contrato. Pasado este tiempo,se eliminan.

El historial de conexión se conserva durante 1 año. Pasado este tiempo, se elimina.

En cuanto a la aplicación móvil Bora connect®, no se guardará ningún dato en el dispositivo telefónico. Los datos personales se cargan en la memoria RAM mientras se utiliza la aplicación, y luego, se eliminan.

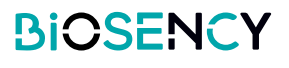

# Acceso a los datos

# **Profesionales sanitarios**

Conectarse a la plataforma Bora connect® o a la aplicación móvil:

- Para visualizar los datos de los pacientes.
- Para visualizar el estado de su flota de Bora band®.

# **Pacientes**

El paciente puede conectarse a la plataforma Bora connect® o a la aplicación móvil: para comprobar el estado de su Bora band® y consultar sus datos fisiológicos.

El paciente pude conectarse a Bora connect for home o for study para comprobar el estado de su Bora band®.

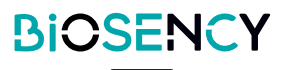

# Garantía y asistencia

Para conocer nuestras condiciones de garantía y asistencia, consulte nuestras condiciones generales de suscripción, disponibles en r <u>doc.bora-connect.com</u> - en los siguientes párrafos:

DURACIÓN DE LOS CONTRATOS DE SUSCRIPCIÓN - RENOVACIÓN - RESCISIÓN CONDICIONES ESPECÍFICAS PARA LA PLATAFORMA BORA CONNECT®; párrafo función de asistencia

# Exclusión de la garantía

Para nuestras condiciones de garantía y de exclusión, consulte nuestras condiciones generales de suscripción en los siguientes párrafos:

RESPONSABILIDADES, GARANTIAS Y EXCLUSIONES

## Incidentes

Cualquier incidente grave que exista en relación con Bora connect® debe señalarse al fabricante y a la autoridad competente del Estado miembro donde reside el paciente.

# Asistencia

Si hay cualquier problema, contacte con Biosency escribiendo a <u>support@biosency.com</u> o llamando al 0800 910 073.

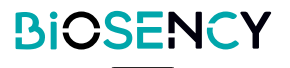

La plataforma Bora connect® es una plataforma web, Bora connect® no se instala en el ordenador.

La aplicación móvil Bora connect®, Bora connect for Home y Bora connect for Study puede desinstalarse al igual que cualquier otra aplicación, dependiendo del funcionamiento de su teléfono móvil. En general, si se deja pulsado el logo de la aplicación aparecerá un menú que permite desinstalar la aplicación.

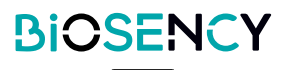

# Ciberseguridad

Este capítulo presenta todas las precauciones y avisos para protegerse de los riesgos de ciberseguridad. Para garantizar la confidencialidad, la integridad y la seguridad de los datos personales, se recomienda conocer la siguiente información.

Consulte esta página que incluye los posibles riesgos del dispositivo, una visualización de la gestión de la seguridad de nuestra plataforma, información útil para un uso seguro del dispositivo médico y recomendaciones para protegerse de los riesgos de ciberseguridad: <u>https://doc.bora-connect.com</u>

## Opciones de seguridad

Bora connect® es una plataforma web. Las actualizaciones de seguridad se realizan automáticamente. No hay opciones de seguridad específicas para el uso de Bora connect®. Consulte la sección de las recomendaciones de seguridad en <u>https://doc.bora-connect.com</u>

## VeriPcación y actualización

Bora connect® tiene la capacidad de auditar, de forma fiable, la actividad en el dispositivo. Bora connect® crea registros de auditorías adicionales para cualquier acción en la plataforma. La persona en cuestión se identifica para cada acción de información personal identificable en el registro.

## Impacto en la seguridad

En caso de que Bora connect® no consiga mantener la seguridad, el impacto en los tratamientos de los pacientes se vería en la interrupción de su vigilancia a distancia, lo que retrasaría los tratamientos a los pacientes.

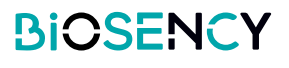

# Información técnica

## Rendimiento

Para la precisión de las medidas, consulte el modo de empleo del aparato.

| Datos                   | Rango de<br>visualización   | Precisión de la visuali-<br>zación |
|-------------------------|-----------------------------|------------------------------------|
| Medidas                 |                             |                                    |
| Saturación de oxígeno   | 70% - 100% Sp0 <sub>2</sub> | ±1%                                |
| Frecuencia cardíaca     | 35 – 240 bpm                | ±1bpm                              |
| Frecuencia respiratoria | 10 – 50 cpm                 | ±1cpm                              |
| Temperatura             | 10 – 43 °C                  | ±0,1°C                             |
| Actividad               | 0 – 24 h                    | ±1min                              |
| Pasos                   | 0 – 2 <sup>63</sup> -1 pas  | ±1 paso                            |
| Media y cuartiles       |                             |                                    |
| Saturación de oxígeno   | 70% - 100% Sp0 <sub>2</sub> | ±1%                                |
| Frecuencia cardíaca     | 35 – 240 bpm                | ±1bpm                              |
| Frecuencia respiratoria | 10 – 50 cpm                 | ±1cpm                              |
| Temperatura             | 10 – 43 °C                  | ±0,1°C                             |
| Actividad               | 0 – 24 h                    | ±1min                              |
| Pasos                   | 0 – 2 <sup>63</sup> -1 pas  | ±1paso                             |
|                         | -ñ                          |                                    |

## Conformidad

| Normas relativas a | IEC 62304   |
|--------------------|-------------|
| los programas      | IEC 82304-1 |

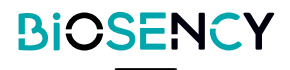

# Ventajas clínicas

La mejora de la calidad de vida es un posible beneficio clínico de la aplicación de una televigilancia con Bora band® y Bora connect®. Los profesionales pueden utilizar los parámetros clínicos mostrados en Bora connect® para optimizar las prescripciones de asistencia respiratoria, y también permiten el seguimiento y el mantenimiento de las mejoras en curso de rehabilitación respiratoria.

La prevención de la agravación de las patologías respiratorias crónicas es un posible beneficio clínico del uso de Bora connect® en combinación con Bora band®. La evolución de los parámetros clínicos mostrados por Bora connect® puede ser un criterio de alerta para un futuro deterioro del estado de salud de un paciente.

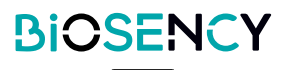

Bora band® y Bora connect® son marcas registradas de Biosency en Francia y en Europa.

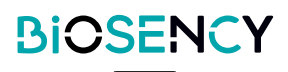

Este capítulo describe los símbolos utilizados en el producto o en su embalaje.

|                           | Consulte la guía de usuario antes de utilizar el aparato.                                                                          |
|---------------------------|----------------------------------------------------------------------------------------------------|
| $\bigotimes$              | No hay ninguna alarma activa.                                                                                                    |
| <b>CE</b> <sub>2797</sub> | Distintivo CE que indica la conformidad con la reglamentación actual en los dispositivos médicos.<br>Organismo notificado: BSI NL. |
| DM                        | Dispositivo médico.                                                                                                    |
| UDI                       | Identificador único del dispositivo.                                                                                               |
|                           | Fabricante y fecha de fabricación.                                                                                                 |

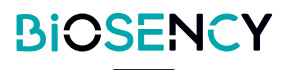

# **Coordonnées du fabricant**

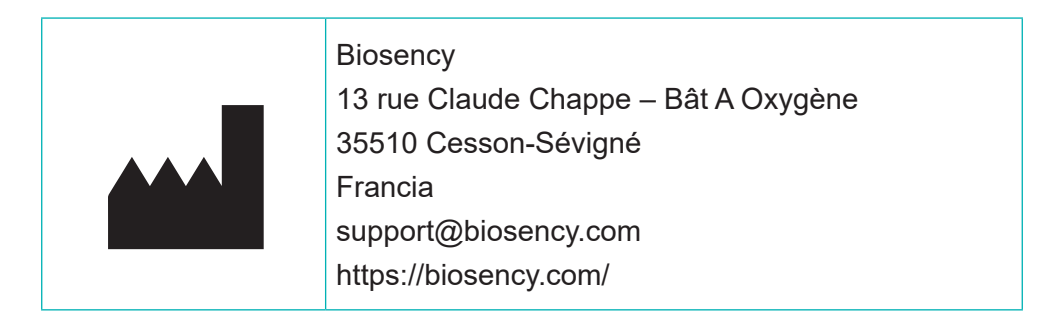

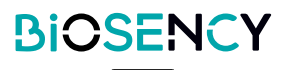